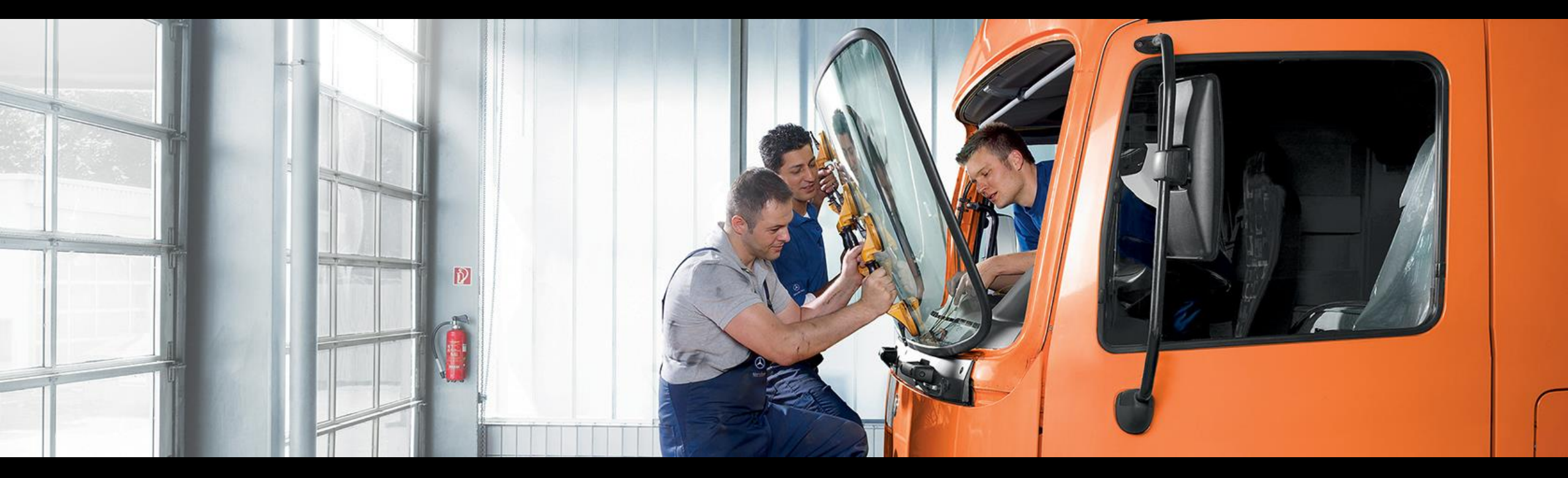

# Service Information Mercedes-Benz Trucks Portal Quick Guide

Kurzanleitung für unabhängige Werkstätten und Publisher V.1.8

Mercedes-Benz Trucks you can trust

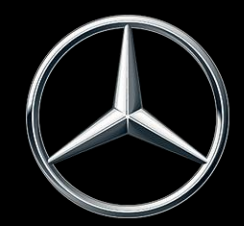

### **Quick Guide - Service Information Mercedes-Benz Trucks Portal**

Änderungen der Website gegenüber den Angaben und Abbildungen dieser Kurzanleitung sind vorbehalten. Nachdruck, Übersetzung und Vervielfältigung, auch auszugsweise, ist ohne schriftliche Genehmigung nicht erlaubt.

#### Stand: 11/2024

Daimler Truck AG TE/SCT-V Fasanenweg 10 70771 Leinfelden-Echterdingen Deutschland www.daimler-truck.com

- 1. Landing Page
- 2. Kopfzeile der Webseite
- 3. Fußzeile der Webseite
- 4. Navigation
- 5. <u>Mein Konto</u>
- 6. <u>Warenkorb</u>
- 7. <u>Teile</u>
- 8. <u>Werkstattlösungen</u>
- 9. <u>Technical Publishing</u>
- 10. Externe Links
- 11. Kunden-Support

# **Quick Guide - Service Information Mercedes-Benz Trucks Portal**

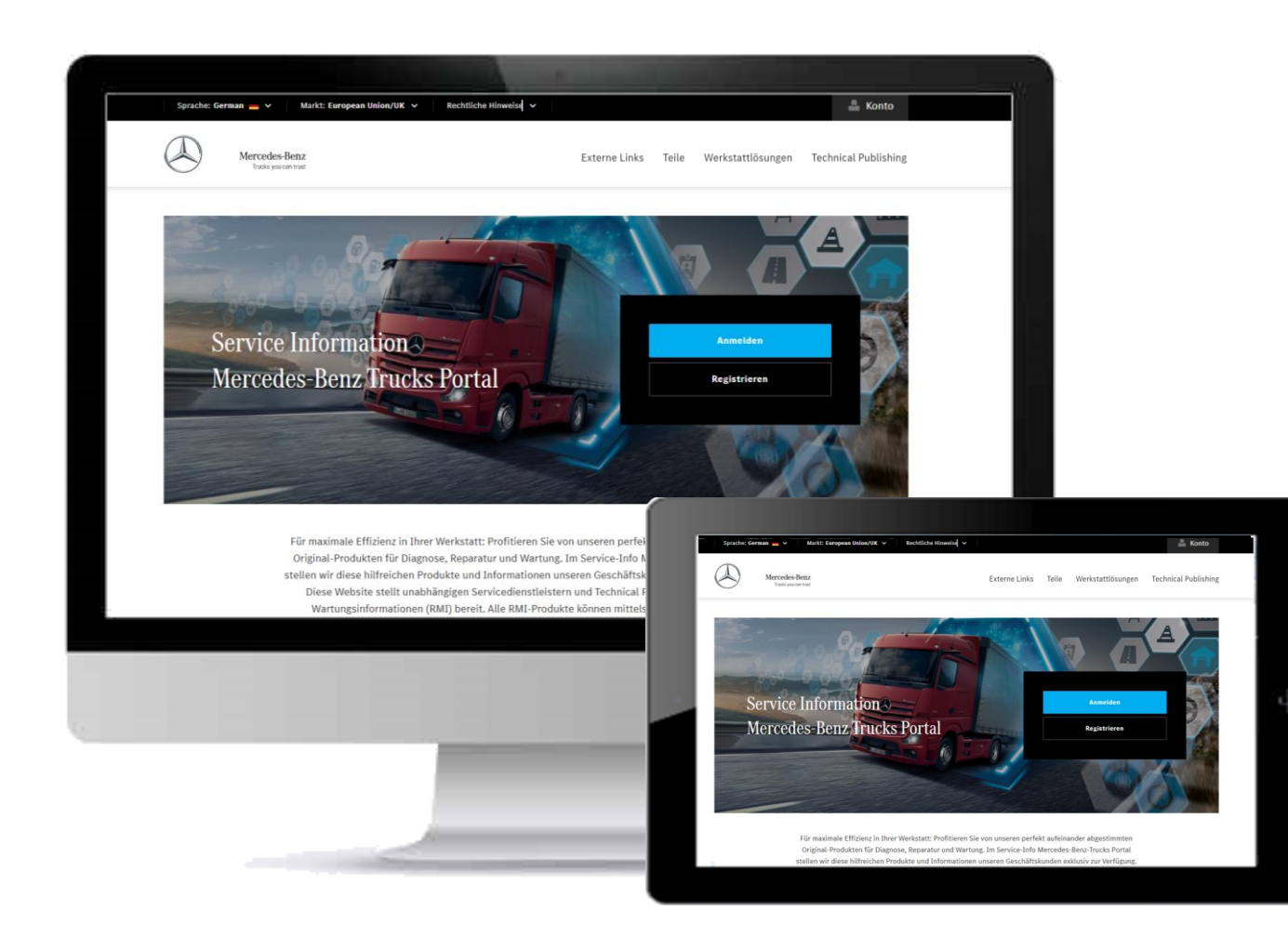

Diese Kurzanleitung unterstützt Sie bei der Bedienung des Service Information Mercedes-Benz Trucks Portal.

#### service-info.mercedes-benz-trucks.com

Für ein schnelles und einfaches Verständnis der Website werden im Folgenden die wichtigsten Funktionalitäten erläutert.

Dabei wird jede Funktion grafisch und schriftlich erklärt und mit Hilfe von blauen Boxen (
) auf den jeweiligen Screens visualisiert.

#### Mercedes-Benz

# 1. Landing Page – Öffentlich

Die Landing Page ist die initiale Seite, welche gezeigt wird, sobald das Service Information Mercedes-Benz Trucks Portal über folgenden Link aufgerufen wird: <u>service-info.mercedes-benz-trucks.com</u>.

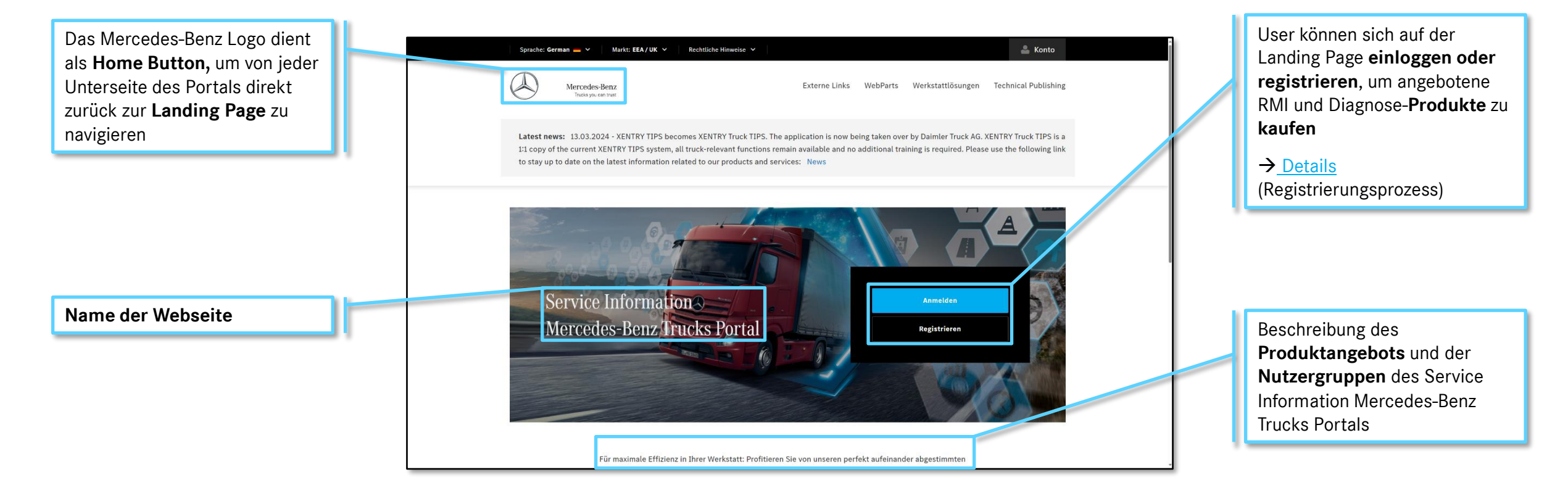

Weitere Informationen zur Landing Page / finden Sie auf der folgenden Seite

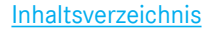

# 1. Landing Page – Für eingeloggte User

Die Landing Page ist die initiale Seite, welche gezeigt wird, sobald das Service Information Mercedes-Benz Trucks Portal über folgenden Link aufgerufen wird: <u>service-info.mercedes-benz-trucks.com</u>.

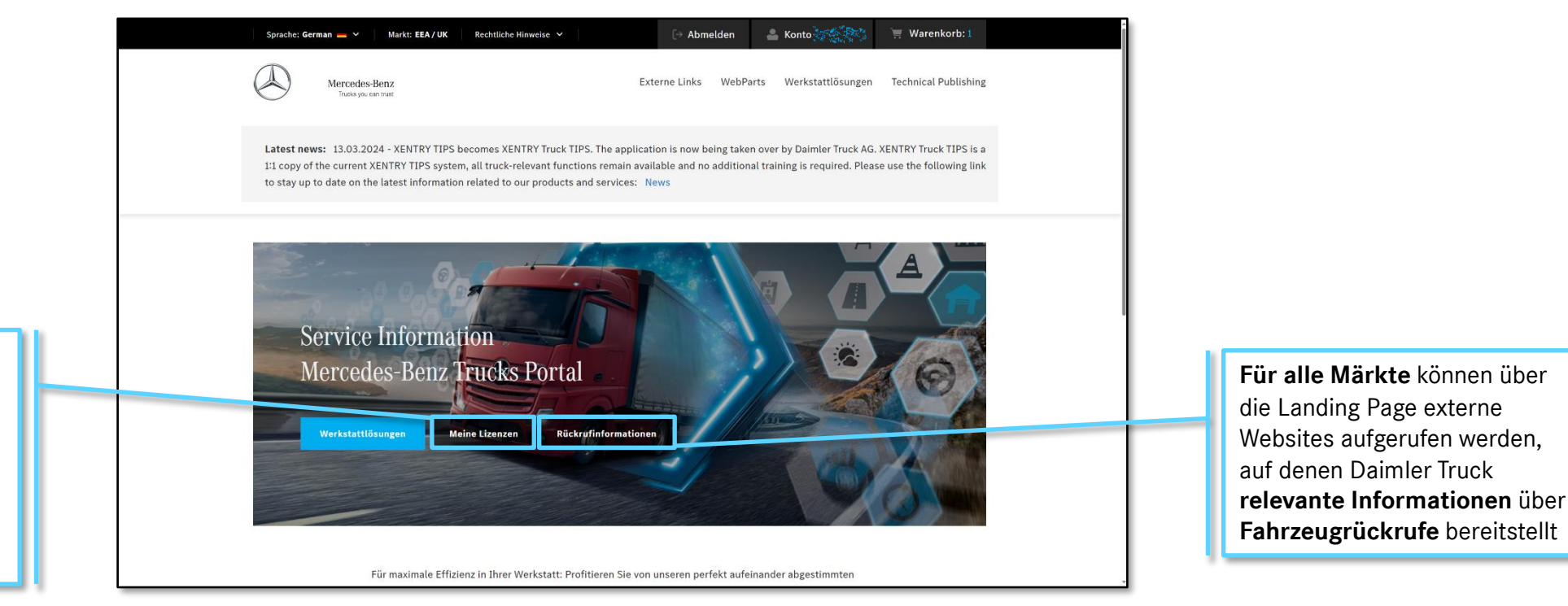

Eingeloggte User können auf der Landing Page direkt zur "Meine Lizenzen" Unterseite navigieren, um alle aktiven und abgelaufenen Lizenzen einzusehen

Mercedes-Benz

 $\rightarrow$  Details

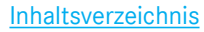

# 2. Kopfzeile der Webseite – Öffentlich

Die Kopfzeile der Webseite ist auf jeder Unterseite des Service Information Mercedes-Benz Trucks Portal zu sehen und erlaubt dem Nutzer sowohl die Auswahl von Sprache und Markt als auch die Einsicht von rechtlichen Informationen und Account-Details.

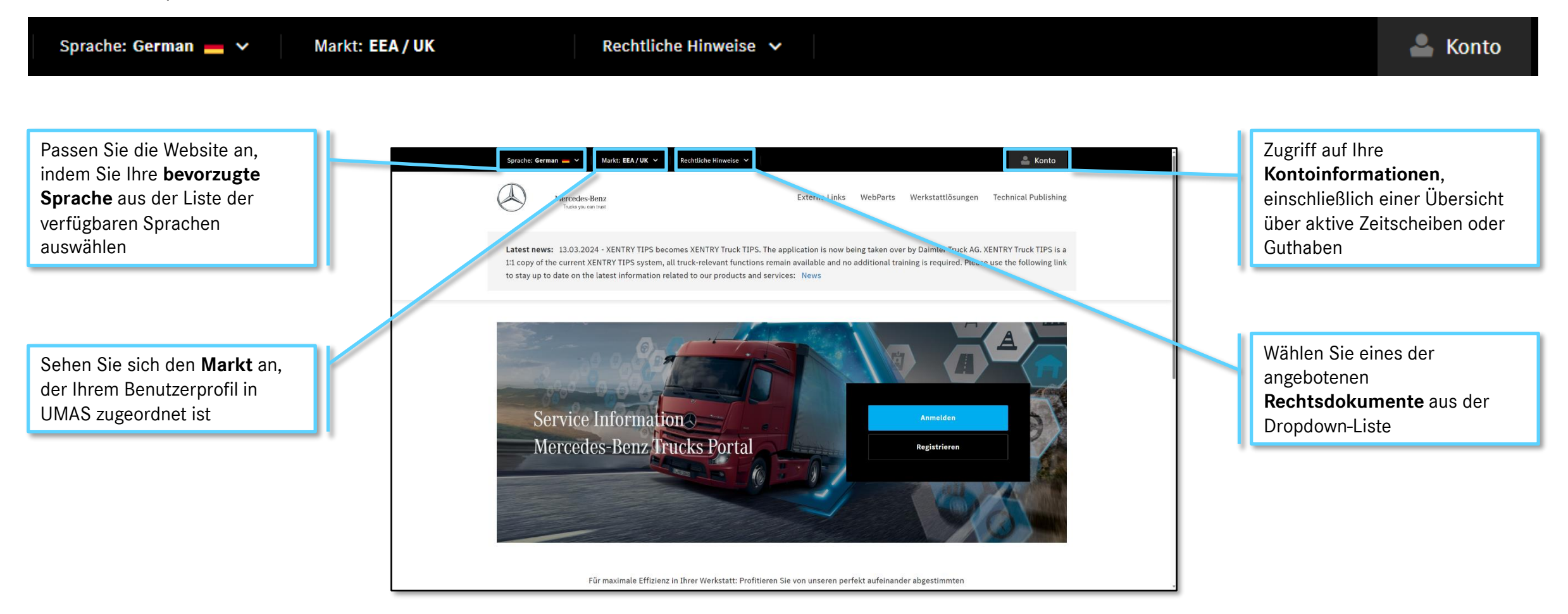

Weitere Informationen zur Kopfzeile der Webseite finden Sie auf der folgenden Seite

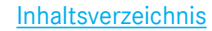

# 2. Kopfzeile der Webseite – Für eingeloggte User

Eingeloggte User können in der Kopfzeile der Webseite direkt ihre Benutzer-ID sehen und auf den Warenkorb zugreifen.

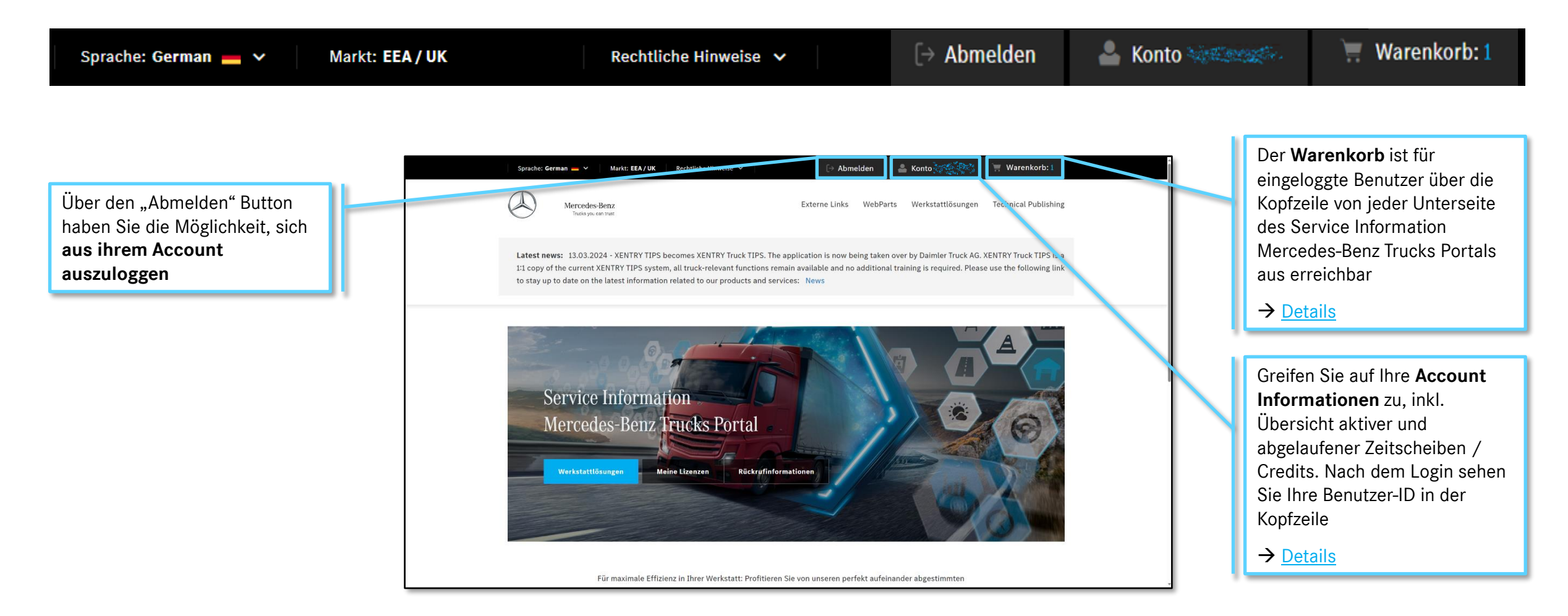

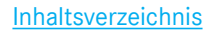

# 3. Fußzeile der Website – Übersicht

Die Fußzeile der Webseite ist auf jeder Unterseite des Service Information Mercedes-Benz Trucks Portal zu sehen und erlaubt es Nutzern, jederzeit auf alle Unterseiten zu navigieren, Cookie Einstellungen anzupassen und Copyright Hinweise einzusehen.

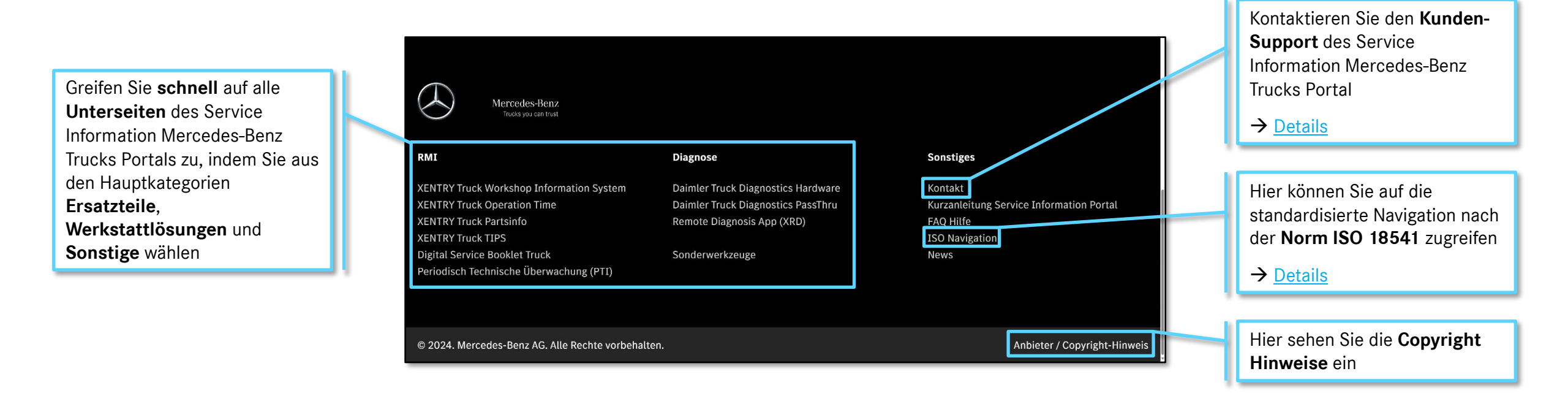

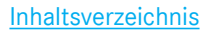

### 4. Navigation – Standard-Navigation

Die Standardnavigation ist im gesamten Service Information Mercedes-Benz Trucks Portal verfügbar. Sie gibt einen Überblick über den Produktumfang und ermöglicht dem Nutzer einen schnellen Zugriff auf alle verfügbaren Produkte und Informationen.

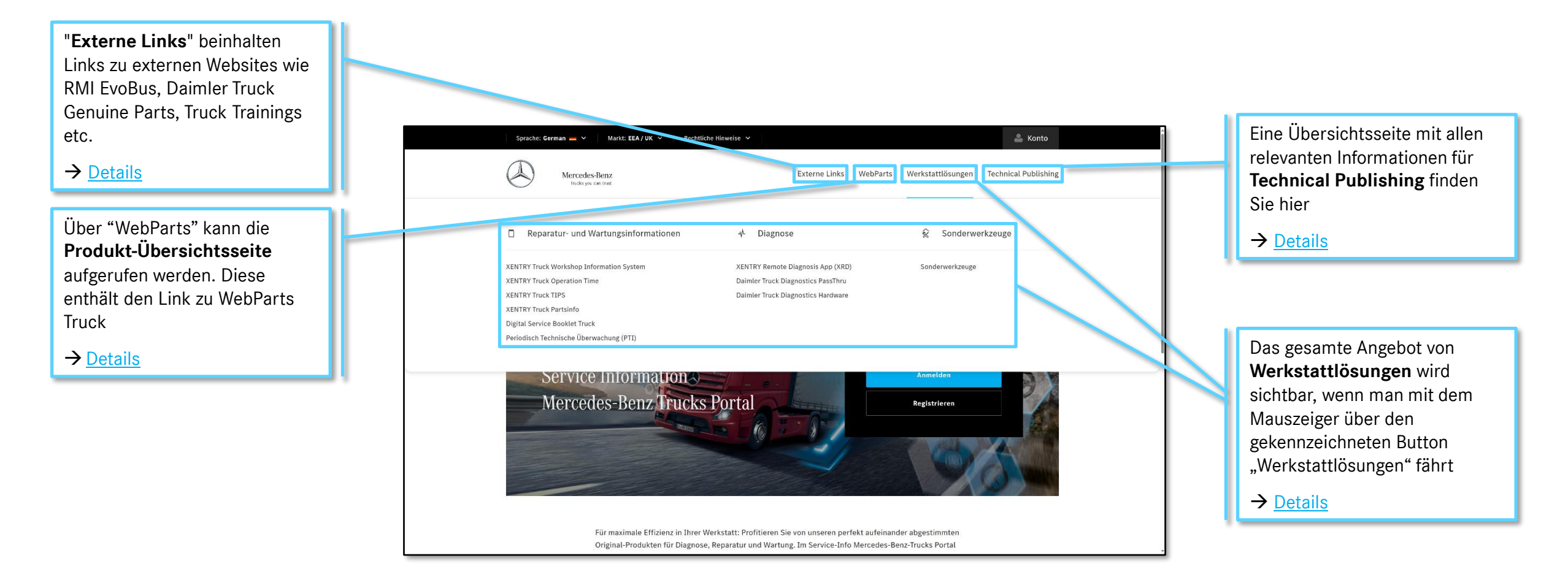

Weitere Informationen zur ISO-Navigation / finden Sie auf der folgenden Seite

Q

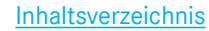

### 4. Navigation – ISO-Navigation

Gemäß der ISO-Norm ISO 18541 bietet das Service Information Mercedes-Benz Trucks Portal allen Anwendern eine standardisierte Navigation, auf die über die Fußzeile zugegriffen werden kann.

Hier finden Sie alle Rechtliche Hinweise 🗸 🐣 Konto Sprache: German 🗕 🗸 Markt: EEA / UK 🗸 Kapitelüberschriften. Jede Mercedes-Benz Externe Links WebParts Werkstattlösungen Technical Publishing Überschrift kann durch Trucks you can t einfaches Anklicken erweitert Startseite > iso nav - DE werden, um weitere relevante **ISO-Navigation** Informationen und Auf dieser Seite finden Sie die standardisierte Navigation für das Service-Information-Portal von Mercedes-Benz Truck nach ISO 1854 Unterüberschriften zu 1.0 Benutzeradministration 2.0 Zahlung 3.0 Anfordern eines Kontakts für spezielle Informationen 4.0 Fahrzeugidentifikation 5.0 Typ 6.0 Informationspakete auswählen 7.0 Fahrzeugdiagnose 8.0 Module aktualisieren und ersetzen 9.0 Elektronisches Prüfbuch 10.0 Unterstützung bei Reparaturen, technischer Support 11.0 Informationen zu Kursen sowie Aus- und Weiterbildung 12.0 Downloadbereich

erhalten

# 5. Mein Konto – Übersicht

Eingeloggte Nutzer können ihre hinterlegten Kontaktdaten und Rechnungsadresse, als auch Bestellungen, Lizenzen und Datenschutz-Einstellungen einsehen. Die Änderung / das Löschen von Account-Informationen ist nur in UMAS möglich: <u>https://xentry.daimlertruck.com/umas/registration/#/</u>

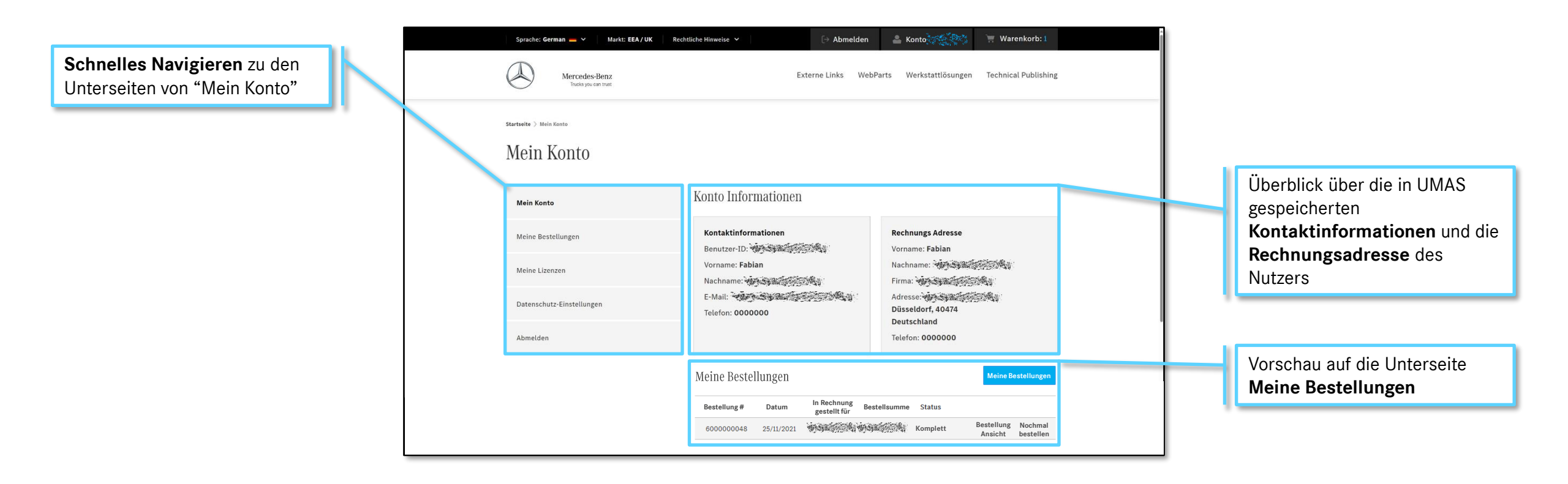

Weitere Informationen zur Konto Übersicht 🦟 finden Sie auf der folgenden Seite

### 5. Mein Konto – Meine Bestellungen

Eingeloggte Nutzer können ihre hinterlegten Kontaktdaten und Rechnungsadresse, als auch Bestellungen, Lizenzen und Datenschutz-Einstellungen einsehen. Die Änderung / das Löschen von Account-Informationen ist nur in UMAS möglich: <u>https://xentry.daimlertruck.com/umas/registration/#/</u>.

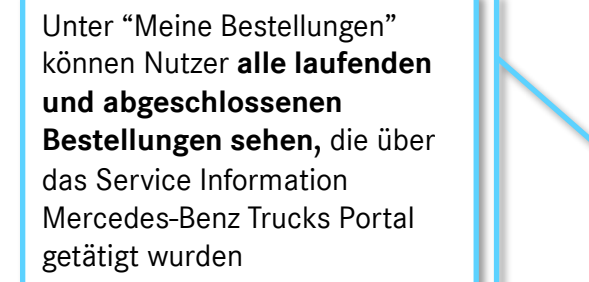

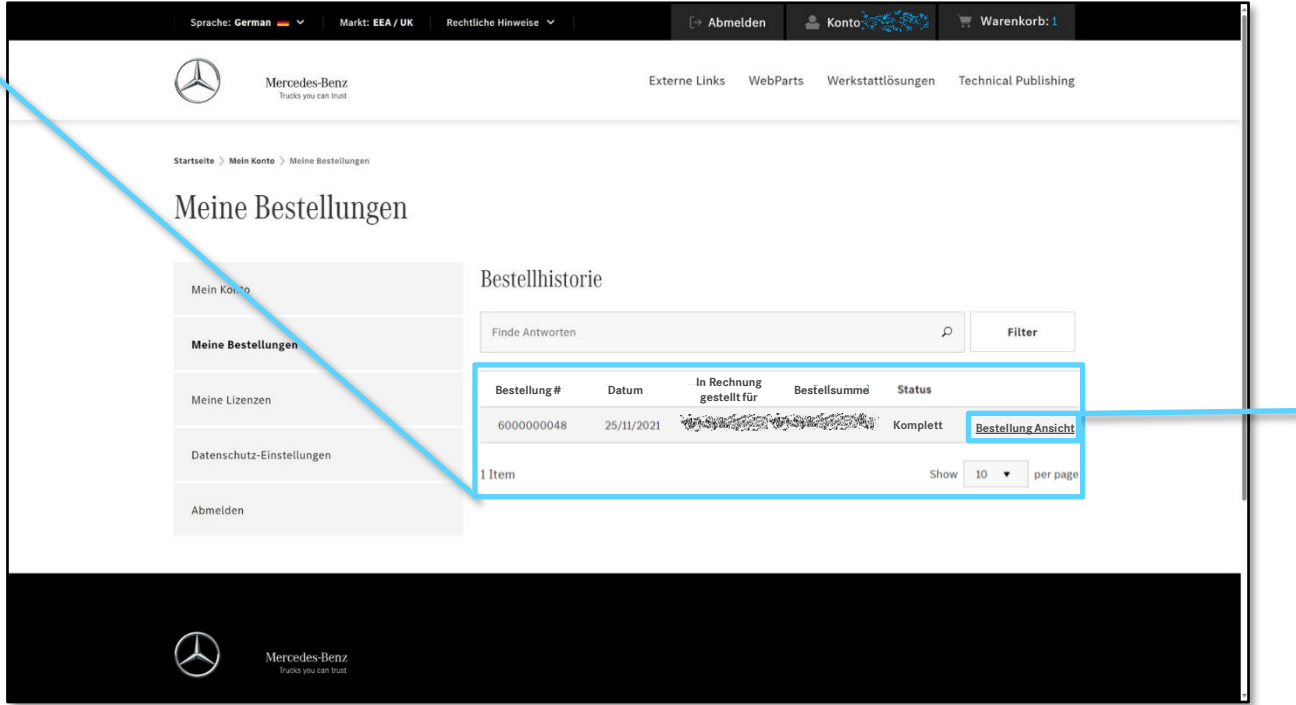

Durch "Bestellung Ansicht" können **zusätzliche** Produktdetails und Rechnungen für die ausgewählte Bestellung abgerufen werden

Weitere Informationen zur Konto Übersicht finden Sie auf der folgenden Seite

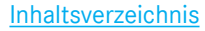

### 5. Mein Konto – Meine Bestellungen – Ansicht Bestellungen

Eingeloggte Nutzer können ihre hinterlegten Kontaktdaten und Rechnungsadresse, als auch Bestellungen, Lizenzen und Datenschutz-Einstellungen einsehen. Die Änderung / das Löschen von Account-Informationen ist nur in UMAS möglich: <u>https://xentry.daimlertruck.com/umas/registration/#/</u>.

Postellung # 00000005 Velletändig

Unter "Bestellte Artikel" werden detaillierte Bestellinformationen inkl. Produktdetails, Rechnungsadresse und Zahlungsart gezeigt

| Bostollung # 000000                                                                                                    | )05 - Volletändi                       | σ                       |                        |                                                                                                    | 16. Dezember 2021                                                                                                    | 005 - Volistalio                       | lig                 |                           |               |
|----------------------------------------------------------------------------------------------------|----------------------------------------|-------------------------|------------------------|----------------------------------------------------------------------------------------------------|----------------------------------------------------------------------------------------------------|----------------------------------------|---------------------|---------------------------|---------------|
| 16. Dezember 2021                                                                                                    | oos vonstandi                          | 8                       |                        |                                                                                                    | Bestellte Artikel Rechnun                                                                                                    | gen                                    |                     |                           |               |
| Bestellte Artikel Rechnungen<br>Artikelname Artikelnummer Preis Menge Zwischensumme                                                                   |                                        |                         | Rechnung<br>#000000005 | Rechnung PDF<br>herunterladen                                                                                   |                                                                                                    | Alle Rechnungen PDF's<br>herunterladen |                     |                           |               |
| Teileinformation<br>Zeitscheiben: Stunde                                                                                                    | DTAGISPPARTS-1h-<br>000000006523112699 |                         | 1                      | WARDER -                                                                                                    | Artikelname                                                                                                    | Artikelnummer                          | Preis               | Menge                     | Zwischensumm  |
|                                                                                                    |                                        | Zw                      | ischensumme:           | ingen and a second and a second and a second and a second and a second and a second and a second and a second a | Teileinformation<br>Zeitscheiben: Stunde                                                                                                    | DTAGISPPARTS-1h-<br>0000000065231126   | 99                  | ii 1                      | *****         |
|                                                                                                    |                                        | Ge                      | samtsumme:             | naminista.                                                                                                    |                                                                                                    |                                        |                     | Zwischensumme:<br>Steuer: | WARDERS &     |
| Bestell Information                                                                                                    |                                        |                         |                        |                                                                                                    |                                                                                                    |                                        |                     | Gesamtsumme:              | <b>WARDER</b> |
| Rechnungs Adresse<br>Vorname: Patrick                                                                                                    | Z                                      | Zahlung<br>Kartenzahlur | ng                     |                                                                                                    | Bestell Information                                                                                                    |                                        |                     |                           |               |
| Nachname: Wield States<br>Firma: Wield States<br>Frankfurt, 60327<br>Deutschland<br>Telefon: 000000<br>UST: Wield States<br>Benutzer-ID: Wield States | 8                                      |                         |                        |                                                                                                    | Rechnungs Adresse<br>Vorname: Patrick<br>Nachname: Adresse<br>Firma: Adresse: Adresse<br>Frankfurt, 60327<br>Deutschland<br>Telefon: 0000000 |                                        | Zahlung<br>Kartenza | hlung                     |               |
|                                                                                                    |                                        |                         |                        |                                                                                                    | UST:                                                                                                    | 81 <sup>1</sup>                        |                     |                           |               |

Die Registerkarte "Rechnungen" bietet alle **rechnungsrelevanten Informationen** einschließlich der Möglichkeit, eine oder alle Rechnungen per PDF herunterzuladen

Weitere Informationen zur Konto Übersicht 🗡 finden Sie auf der folgenden Seite

### 5. Mein Konto – Meine Lizenzen

Eingeloggte Nutzer können ihre hinterlegten Kontaktdaten und Rechnungsadresse, als auch Bestellungen, Lizenzen und Datenschutz-Einstellungen einsehen. Die Änderung / das Löschen von Account-Informationen ist nur in UMAS möglich: <u>https://xentry.daimlertruck.com/umas/registration/#/</u>.

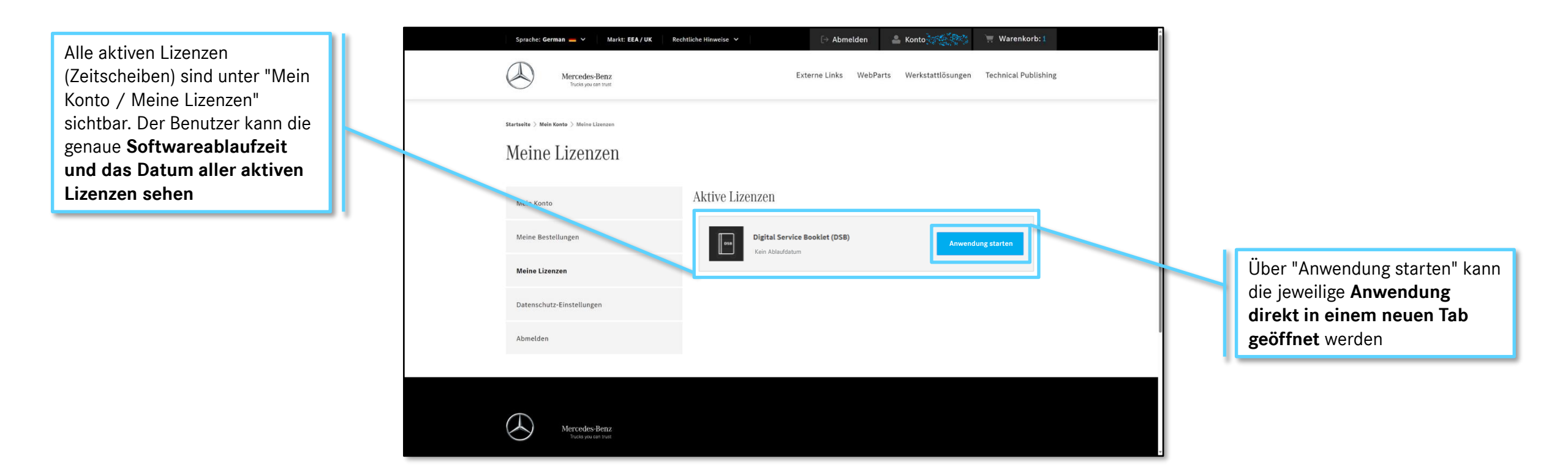

Inhaltsverzeichnis

Weitere Informationen zur Konto Übersicht finden Sie auf der folgenden Seite

### 5. Mein Konto – Datenschutz-Einstellungen

Eingeloggte Nutzer können ihre hinterlegten Kontaktdaten und Rechnungsadresse, als auch Bestellungen, Lizenzen und Datenschutz-Einstellungen einsehen. Die Änderung / das Löschen von Account-Informationen ist nur in UMAS möglich: <u>https://xentry.daimlertruck.com/umas/registration/#/</u>.

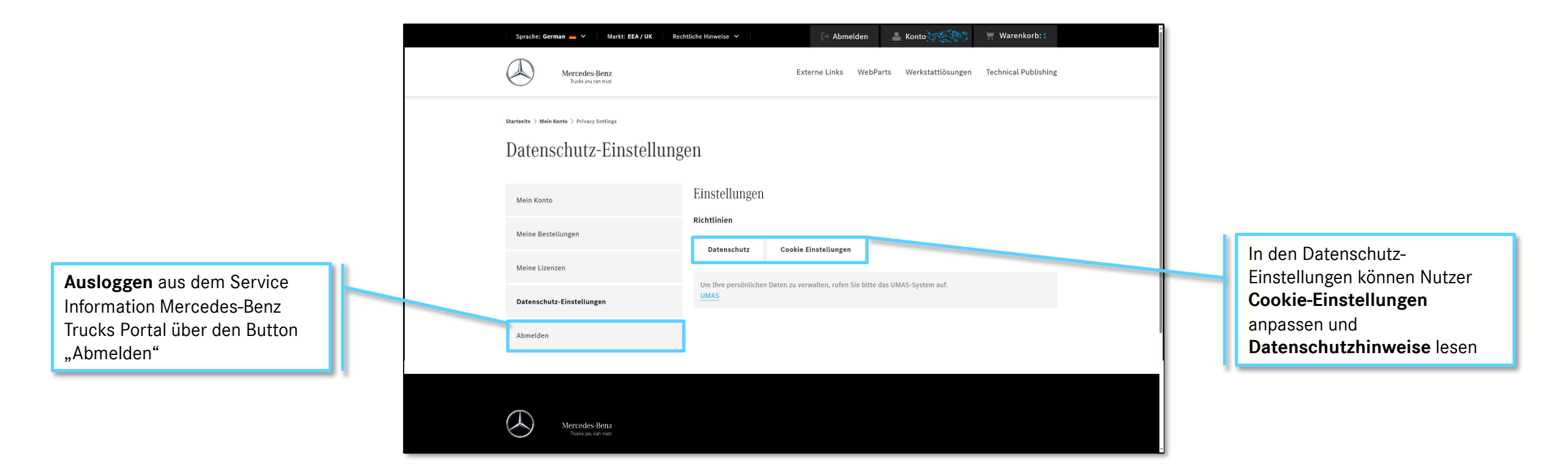

# 6. Warenkorb – Übersicht

Eingeloggte Benutzer können über den Website-Header auf den Warenkorb zugreifen, um eine Zusammenfassung aller vorausgewählten Artikel zu sehen, zur Kasse zu gehen, und eine Bestellung über das Service Information Mercedes-Benz Trucks Portal aufzugeben.

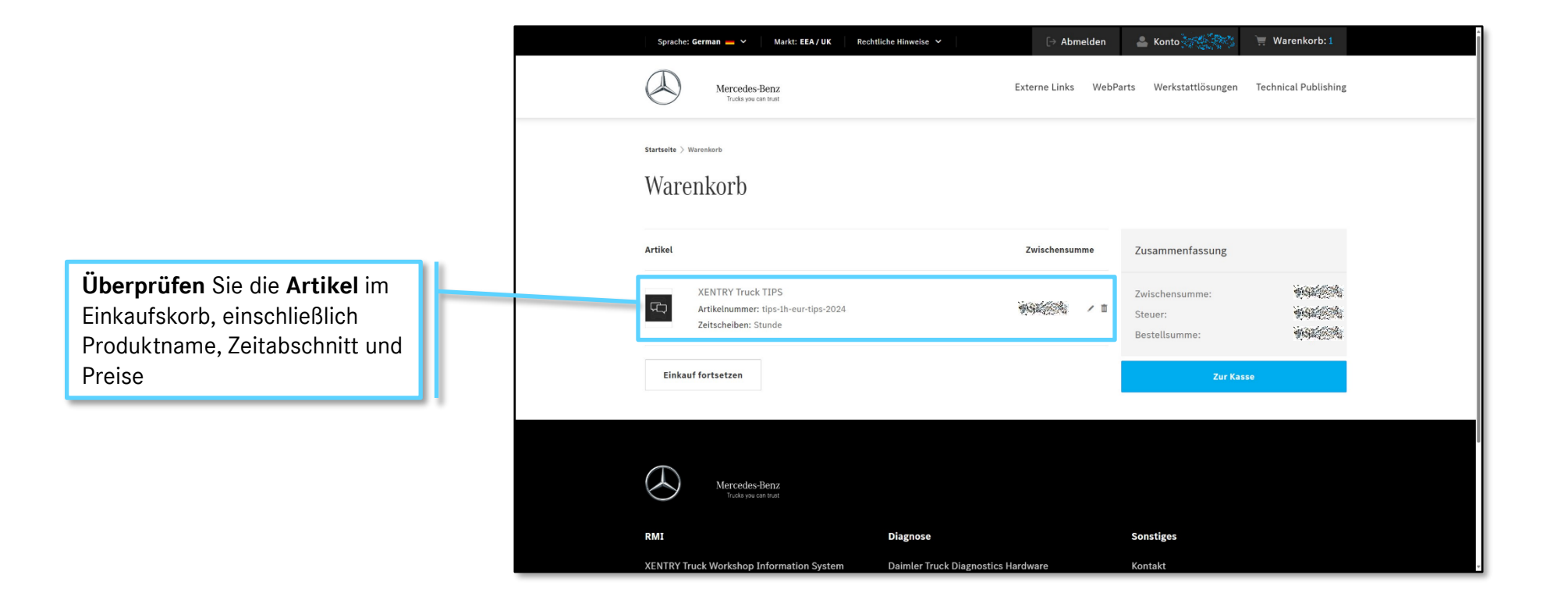

Weitere Informationen zum Warenkorb / finden Sie auf der folgenden Seite

16

#### Mercedes-Benz

Inhaltsverzeichnis

### 6. Warenkorb – Auschecken

Eingeloggte Benutzer können über den Website-Header auf den Warenkorb zugreifen, um eine Zusammenfassung aller vorausgewählten Artikel zu sehen, zur Kasse zu gehen, und eine Bestellung über das Service Information Mercedes-Benz Trucks Portal aufzugeben.

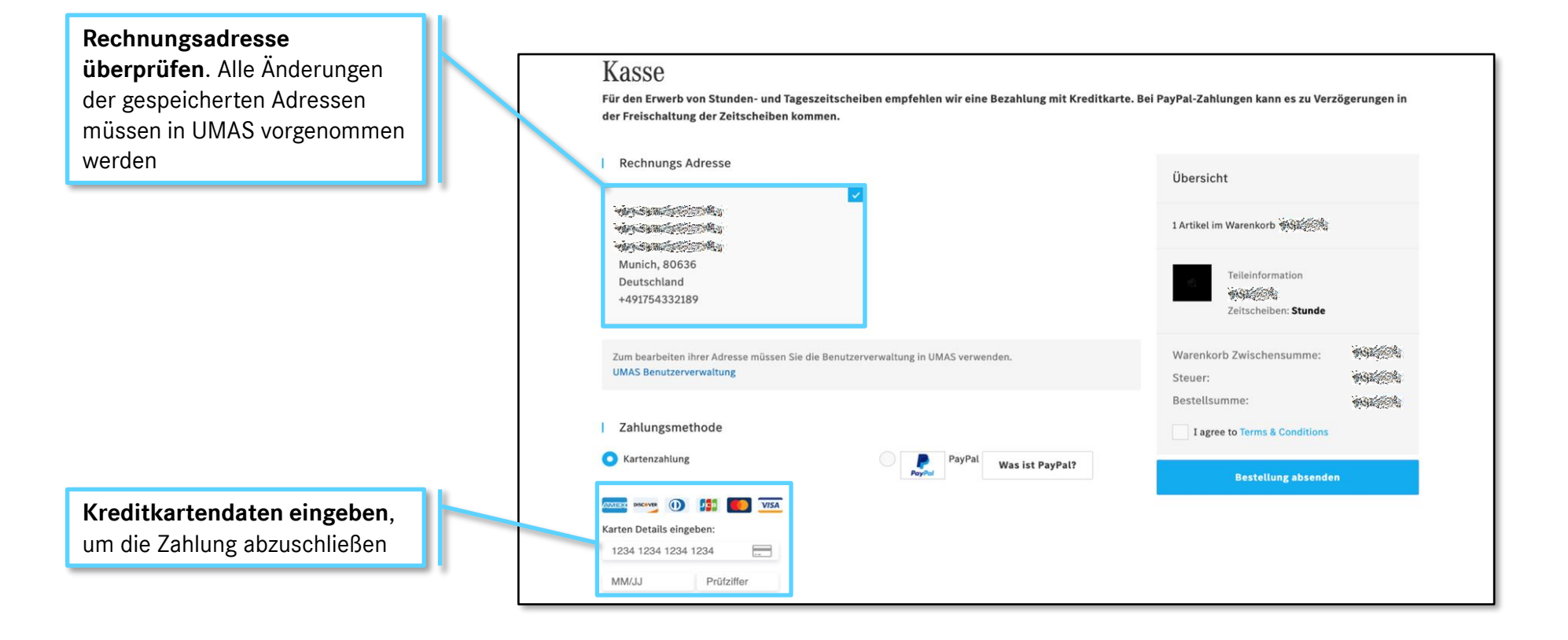

# 7. Teile – Übersicht

Daimler Truck Originalteile, Ersatzteile und Originalzubehör können rund um die Uhr online bei einem Servicepartner Ihrer Wahl über den WebParts Truck bestellt werden: https://webpartstruck.mercedes-benz-trucks.com/webparts.

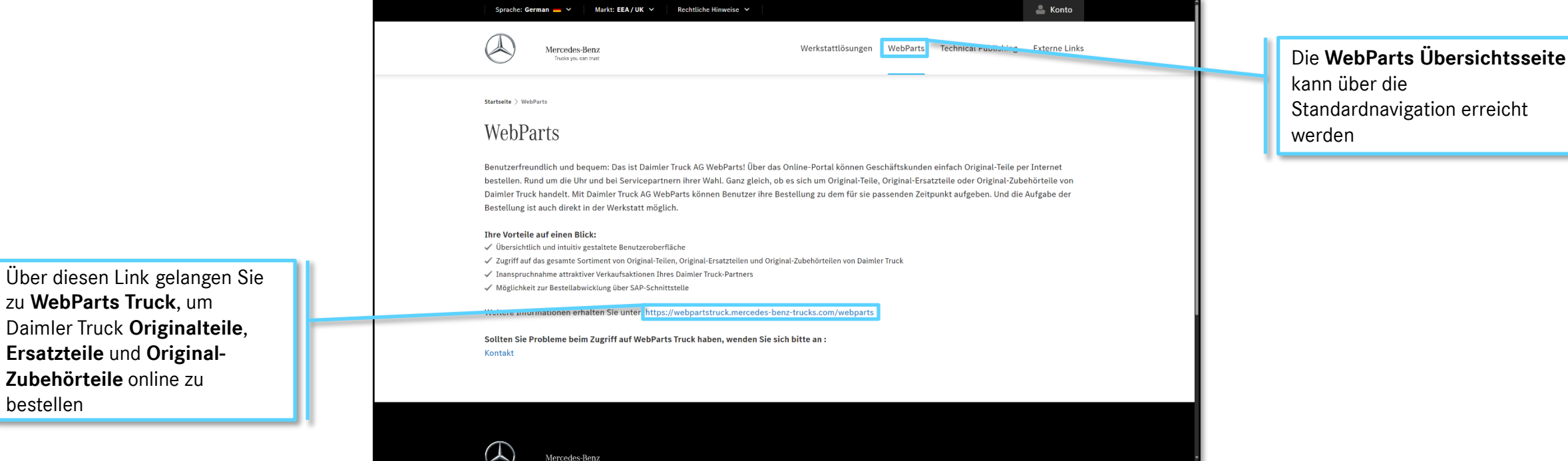

# 8. Werkstattlösungen – Übersicht

Die Landingpage von Werkstattlösungen ist eine Übersichtsseite mit Links zu RMI- und Diagnosesoftwareprodukten, die auf dem Service Information Mercedes-Benz Trucks Portal verfügbar sind.

Alle **Werkstattlösungen** werden hier in einer **Kachel** mit einer **kurzen Beschreibung** angezeigt

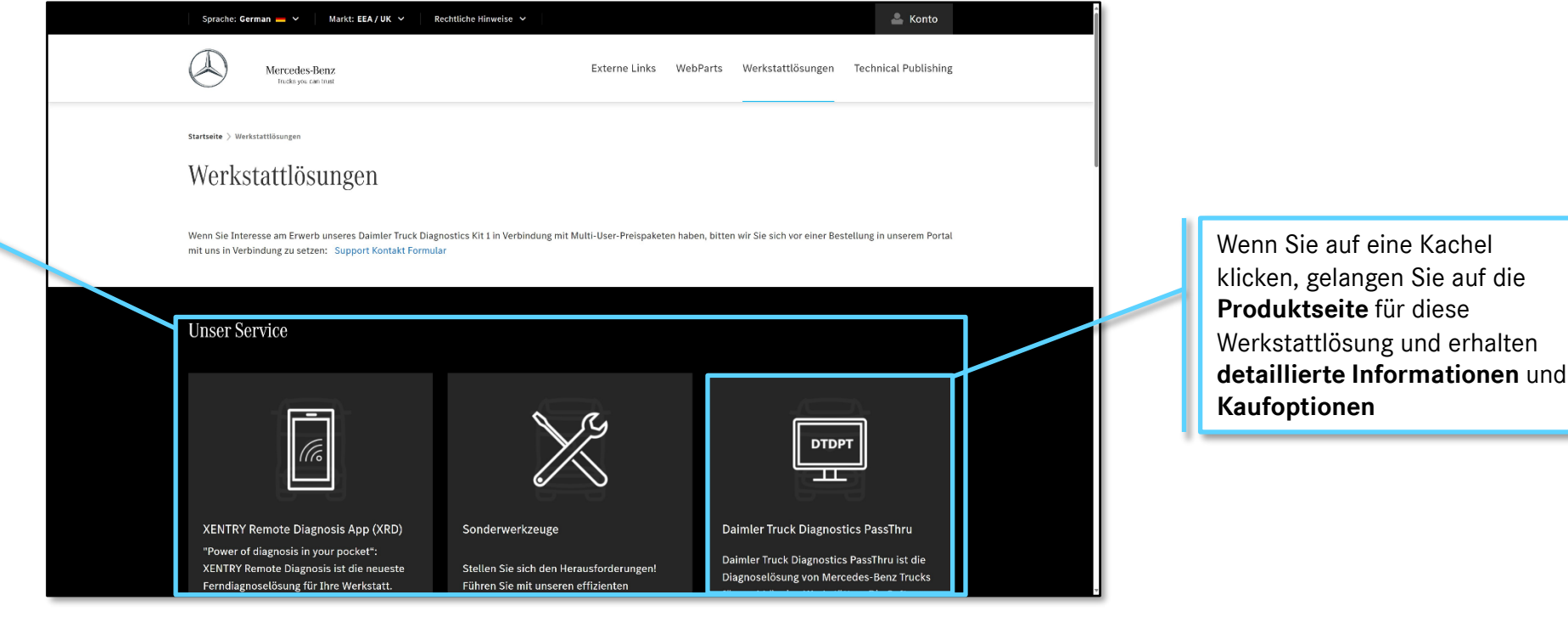

# 8.1. Werkstattlösungen – XENTRY Truck Workshop Information System (XWIS) - Übersicht

Die Produktübersichtsseite fasst alle relevanten Informationen für das XENTRY Truck Workshop Information System (XWIS) zusammen, einschließlich verfügbarer Zeitscheiben, Preise, Produktinformationen, Systemanforderungen und Schulungsunterlagen.

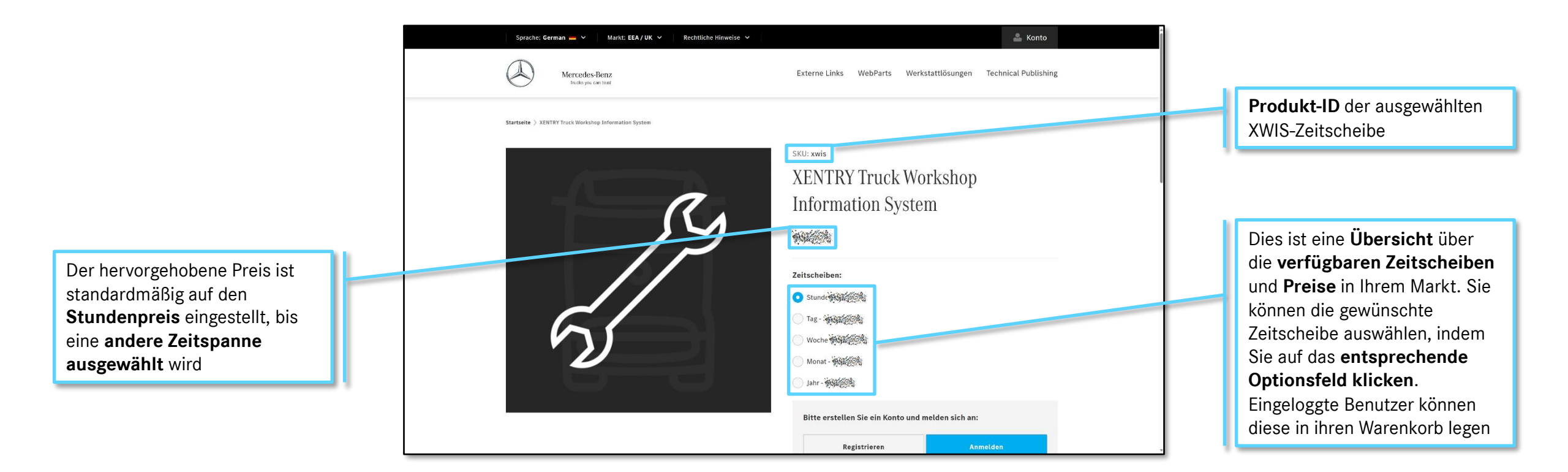

Weitere Informationen über die XWIS- Produktübersichtsseite finden Sie auf der nächsten Seite

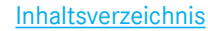

### 8.1. Werkstattlösungen – XWIS – Beschreibung

Die Produktübersichtsseite fasst alle relevanten Informationen für das XENTRY Truck Workshop Information System (XWIS) zusammen, einschließlich verfügbarer Zeitscheiben, Preise, Produktinformationen, Systemanforderungen und Schulungsunterlagen.

Über das Produkt Kurzbeschreibung von XWIS mit einer Zusammenfassung der Optimierte Funktionen in modernem Design wichtigsten Vorteile für Sie und Immer aktuell: Als Nachfolger des zentralen Werkstatt-Informationssystems (WIS) wird XENTRY WIS noch effizienter und benutzerfreundlicher XENTRY WIS stellt Ihnen und Ihren Servicemitarbeitern alle wichtigen Daten rund um alle Werkstattaufträge zur Verfügung: den Kunden Egal ob technische Beschreibungen, Arbeitsanweisungen oder wichtige Informationen - für die genaue Durchführung von Wartungs- oder Reparaturleistungen ist XENTRY WIS der richtige Ort. Wer profitiert von XENTRY WIS? Einfach jeder: Service-Empfangsmitarbeiter, Diagnose-Techniker, Mechaniker, W&G-Manager, IT-Mitarbeiter - und unsere Kunden! Welche Vorteile haben Sie? ✓ Schnellere Informationssuche Vereinfachte Bedienung dank modernisiertem Design Präzisere Informationssuche und Zeitersparnis durch clevere Anbindung an XENTRY TIS Schnelle Einarbeitung durch das bekannte WIS/XOT-Bedienkonzept Erfahren Sie mehr über XWIS. Welche Vorteile haben unsere Kunden? Schnellere Informationen und k
ürzere Wartezeiten indem Sie eine der Registerkarten Details, System Details System Anforderungen Produkt Informationen Anforderungen oder Produkt Informationen auswählen Was gibt es Neues im XENTRY WIS? ✓ App f
ür Mobilger
äte: Einfacher Suchvorgang auf Ihrem Tablet ✓ Integration im XENTRY Portal: Einheitliches Design und vereinfachte Anwendung ✓ JAVA/OWS-Clients werden nicht mehr benötigt ✓ Suche nach Werkstattinformationen, integriert im XENTRY Portal

> Weitere Informationen über die XWIS-Produktübersichtsseite finden Sie auf der nächsten Seite

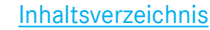

#### 8.1. Werkstattlösungen – XWIS – Details

Die Produktübersichtsseite fasst alle relevanten Informationen für das XENTRY Truck Workshop Information System (XWIS) zusammen, einschließlich verfügbarer Zeitscheiben, Preise, Produktinformationen, Systemanforderungen und Schulungsunterlagen.

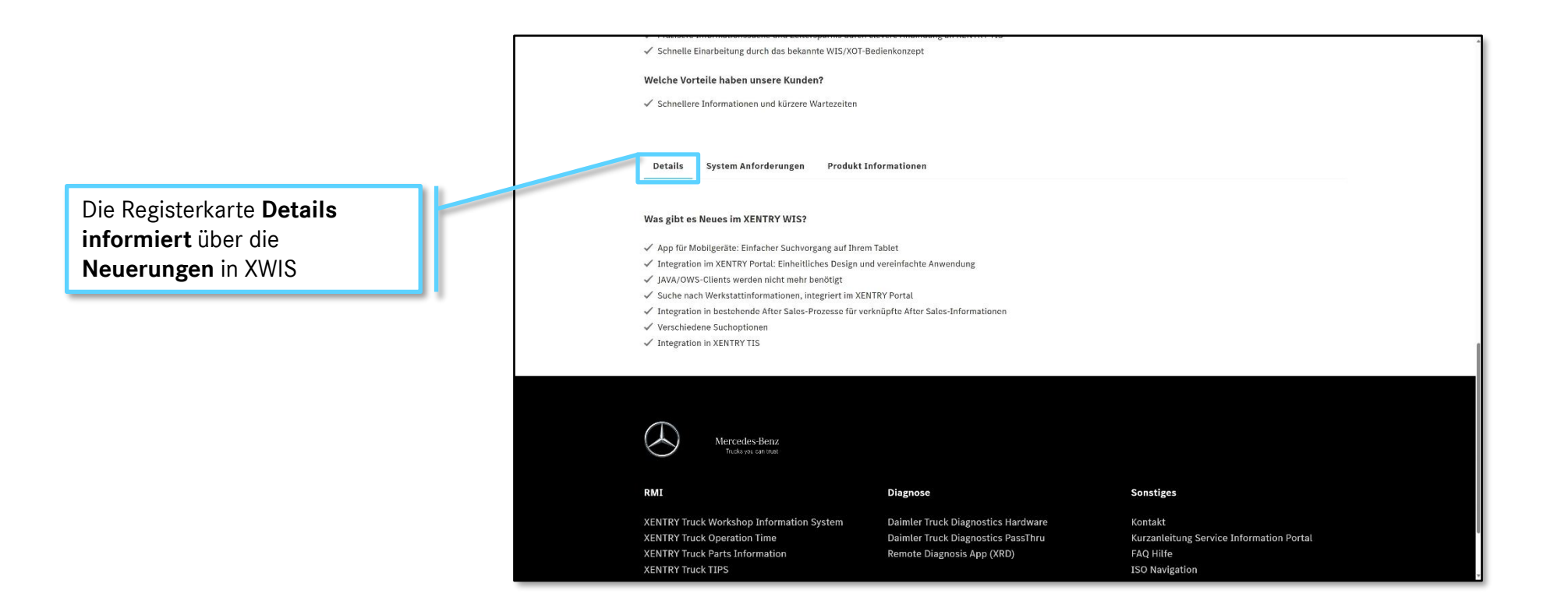

Weitere Informationen über die XWIS- 
Produktübersichtsseite finden Sie auf der nächsten Seite

#### Mercedes-Benz

Inhaltsverzeichnis

#### 8.1. Werkstattlösungen – XWIS – System Anforderungen

Die Produktübersichtsseite fasst alle relevanten Informationen für das XENTRY Truck Workshop Information System (XWIS) zusammen, einschließlich verfügbarer Zeitscheiben, Preise, Produktinformationen, Systemanforderungen und Schulungsunterlagen.

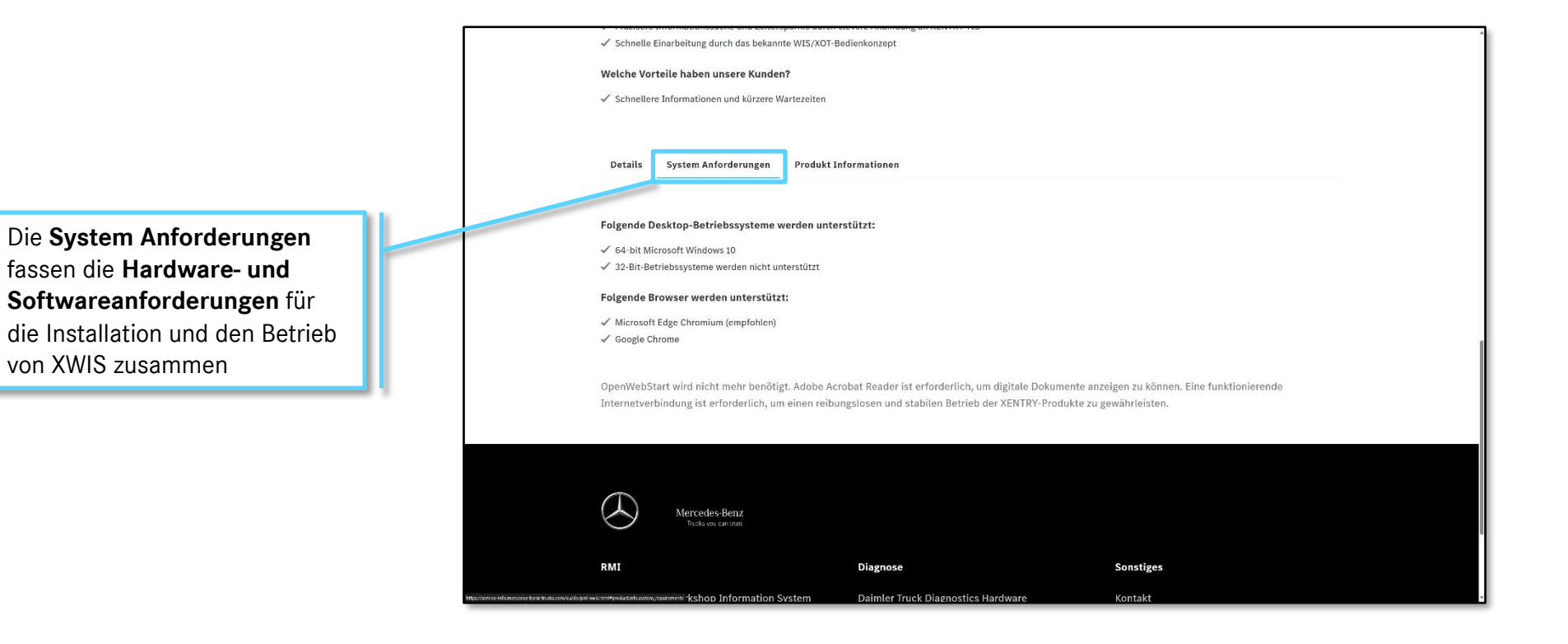

Weitere Informationen über die XWIS-Produktübersichtsseite finden Sie auf der nächsten Seite

#### Mercedes-Benz

Inhaltsverzeichnis

### 8.1. Werkstattlösungen – XWIS – Produkt Informationen

Die Produktübersichtsseite fasst alle relevanten Informationen für das XENTRY Truck Workshop Information System (XWIS) zusammen, einschließlich verfügbarer Zeitscheiben, Preise, Produktinformationen, Systemanforderungen und Schulungsunterlagen.

|                              | <ul> <li>Latistic minimum dentazione una percebiuna dente crecie summinante un un crecie i ris-</li> </ul>                                                                                    |
|------------------------------|----------------------------------------------------------------------------------------------------|
|                              | ✓ Schnelle Einarbeitung durch das bekannte WIS/XOT-Bedienkonzept                                                                                                    |
|                              | Welche Vorteile haben unsere Kunden?                                                                                                    |
|                              | ✓ Schnellere Informationen und kürzere Wartezeiten                                                                                                    |
|                              |                                                                                                    |
|                              |                                                                                                    |
|                              | Details Sector an orderungen Produkt Informationen                                                                                                    |
|                              |                                                                                                    |
|                              | Bitta baachtan Sie, dass die bezeitnastellten Schulungsunterlagen von der Marcedes-Banz Groun erstellt wurden und deren Eigentum sind. Prozesse und                                           |
| Der Reiter <b>Produkt</b>    | Intel e dealer i un das de pergesteren Truck A6 alveichen.                                                                                                    |
|                              |                                                                                                    |
| Informationen zeigt alle     | XWIS Brochure 4                                                                                                    |
| verfügbaren                  | XVIJS Helpcard 4                                                                                                    |
|                              | xwis quick failed a                                                                                                    |
| Trainingsunterlagen für XWIS |                                                                                                    |
| inklusive Kurzanleitung und  |                                                                                                    |
|                              |                                                                                                    |
| Produktbroschure             | $\overline{\frown}$                                                                                                    |
|                              | Mercedes-Benz<br>Tracks age are true                                                                                                    |
|                              |                                                                                                    |
|                              | RMI Diagnose Sonstiges                                                                                                    |
|                              |                                                                                                    |
|                              | KENTRY Truck Workshop Information System Dalmier Truck Diagnostics Hardware Kontakt<br>VENTRY Truck Operation Time Delinet Truck Diagnostics Hardware Kurzolativna Service Information Deuted |
|                              | KENTRY Truck Parts Information Remote Diagnosis App (XRD) FAQ Hile                                                                                                    |
|                              | XENTRY Truck TIPS ISO Navigation                                                                                                    |
|                              | Digital Service Booklet Truck Sonderwerkzeuge News                                                                                                    |
|                              | Periodisch Technische Überwachung                                                                                                    |

# 8.2. Werkstattlösungen – XENTRY Truck Operation Time (XOT) - Übersicht

Die Produktübersichtsseite fasst alle relevanten Informationen für das XENTRY Truck Operation Time (XOT) zusammen, einschließlich verfügbarer Zeitscheiben, Preise, Produktinformationen, Systemanforderungen und Schulungsunterlagen.

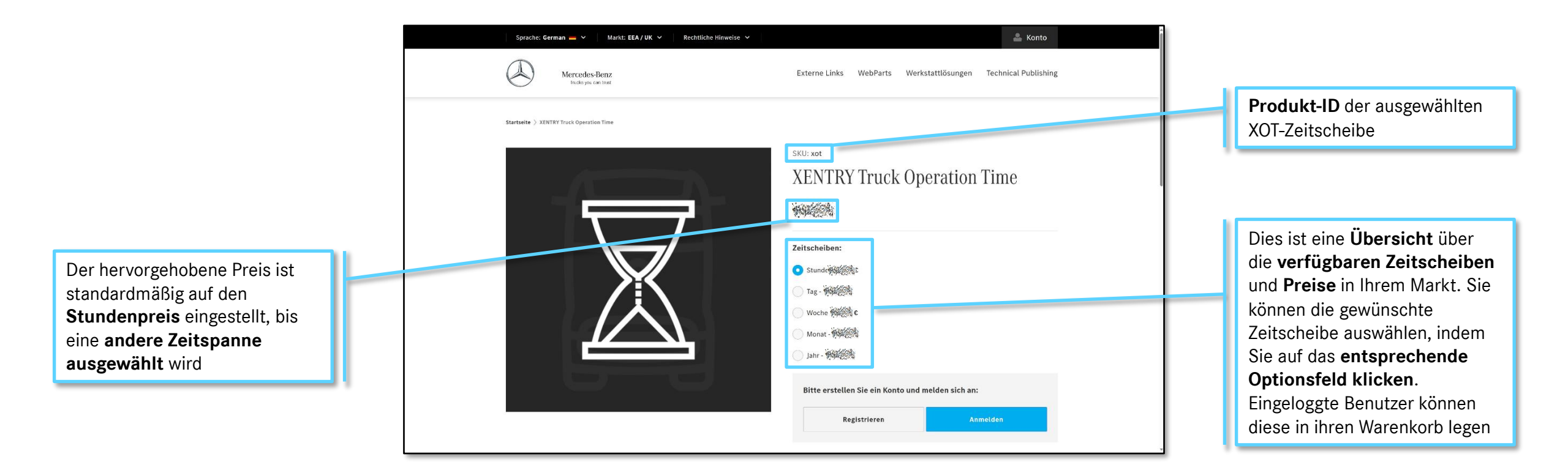

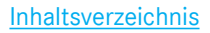

# 8.3. Werkstattlösungen – XENTRY Truck Parts Information (PI) – Keine aktive Lizenz

Die Produktübersichtsseite fasst alle relevanten Informationen für das XENTRY Truck Parts Information (PI) zusammen, einschließlich verfügbarer Zeitscheiben, Preise, Produktinformationen, Systemanforderungen und Schulungsunterlagen.

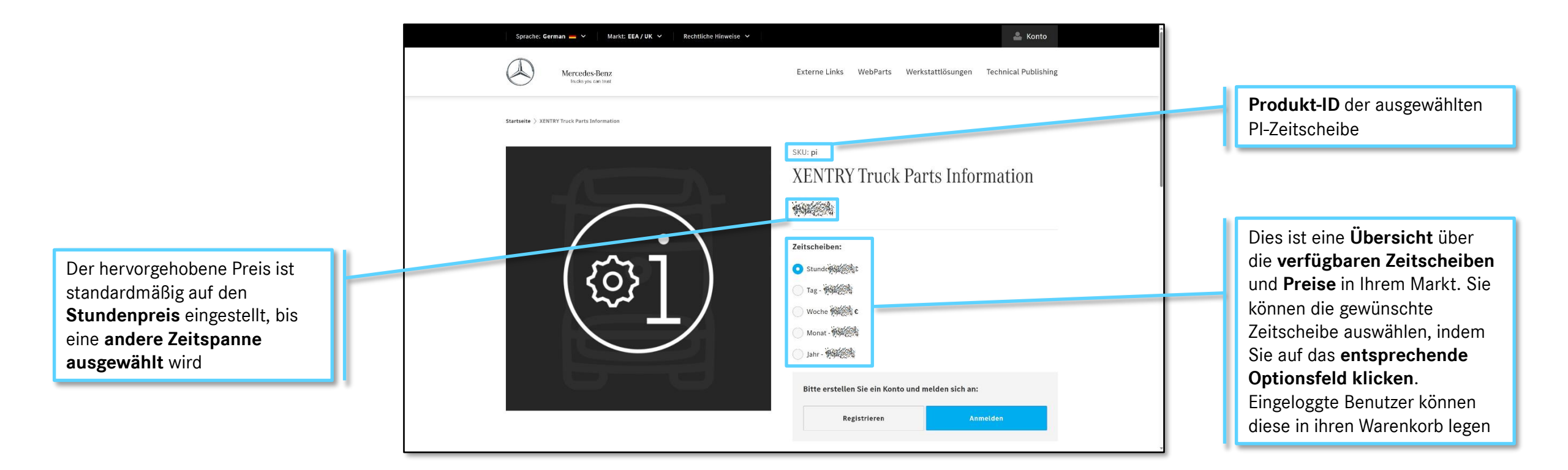

Weitere Informationen zur PI Produktübersichtsseite / finden Sie auf der folgenden Seite

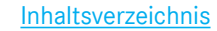

# 8.3. Werkstattlösungen – XENTRY Truck Parts Information (PI) – Aktive Lizenz

Die Produktübersichtsseite fasst alle relevanten Informationen für das XENTRY Truck Parts Information (PI) zusammen, einschließlich verfügbarer Zeitscheiben, Preise, Produktinformationen, Systemanforderungen und Schulungsunterlagen.

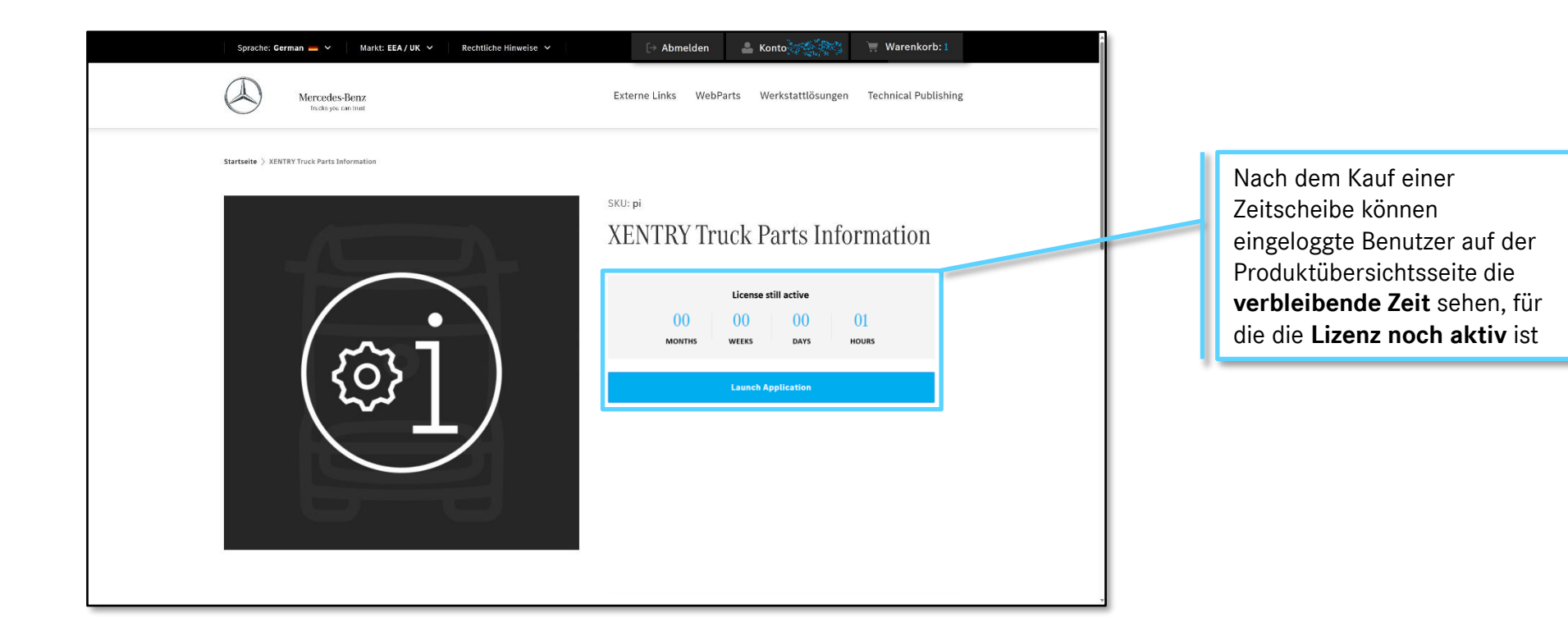

# 8.4. Werkstattlösungen – XENTRY Truck TIPS - Übersicht

Die Produktübersichtsseite fasst alle relevanten Informationen für das XENTRY Truck TIPS zusammen, einschließlich verfügbarer Zeitscheiben, Preise, Produktinformationen, Systemanforderungen und Schulungsunterlagen.

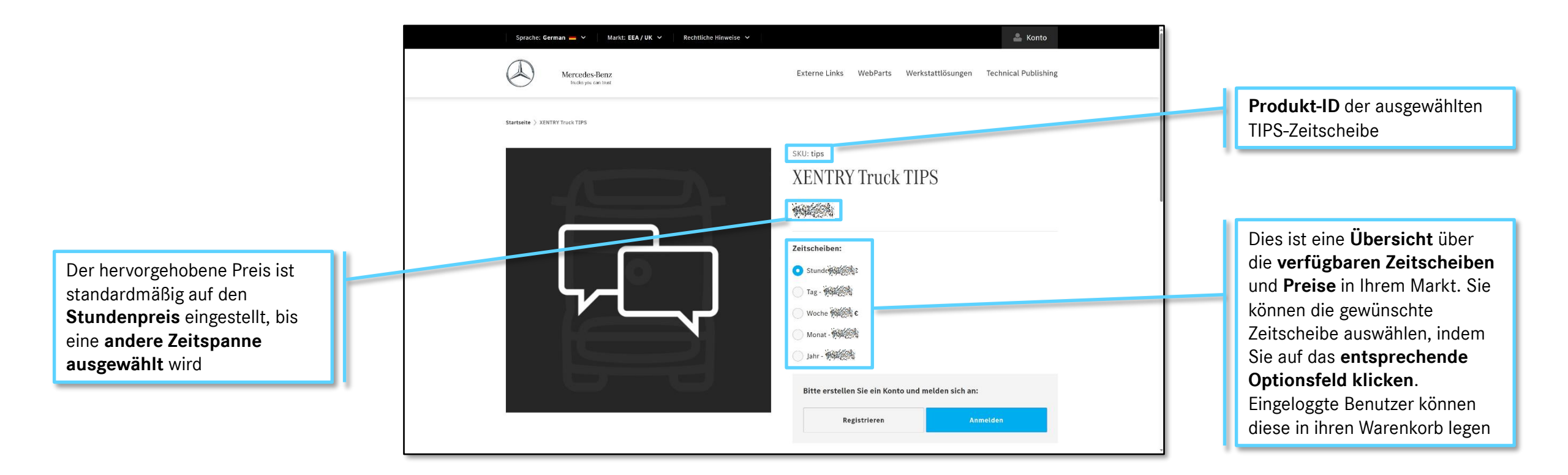

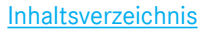

# 8.5. Werkstattlösungen – Digital Service Booklet Truck (DSB) – Übersicht

Die Produktübersichtsseite fasst alle relevanten Informationen für Digital Service Booklet Truck (DSB) zusammen, einschließlich verfügbarer Zeitscheiben, Preise, Produktinformationen, Systemanforderungen und Schulungsunterlagen.

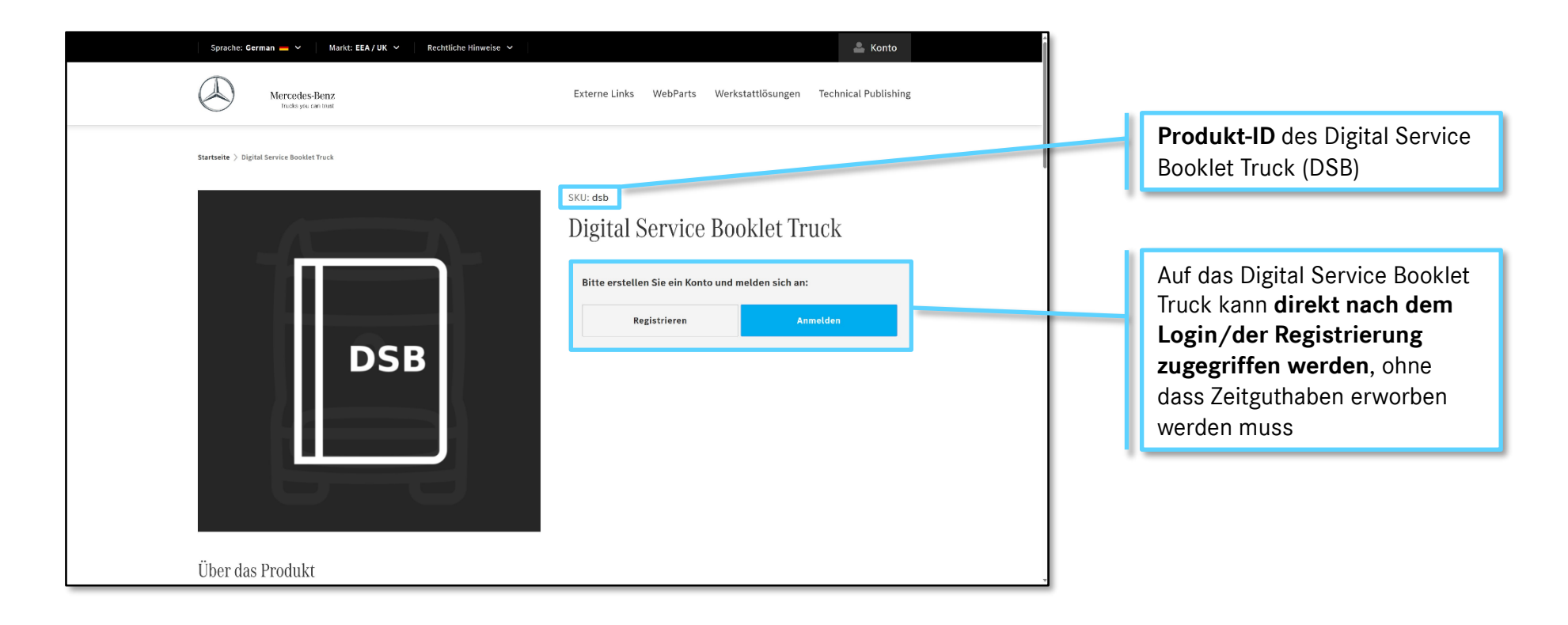

Weitere Informationen zum DSB finden Sie auf der folgenden Seite

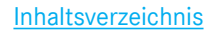

# 8.5. Werkstattlösungen – Digital Service Booklet Truck (DSB) – Datenkorrekturanfrage

Die Produktübersichtsseite fasst alle relevanten Informationen für Digital Service Booklet Truck (DSB) zusammen, einschließlich verfügbarer Zeitscheiben, Preise, Produktinformationen, Systemanforderungen und Schulungsunterlagen.

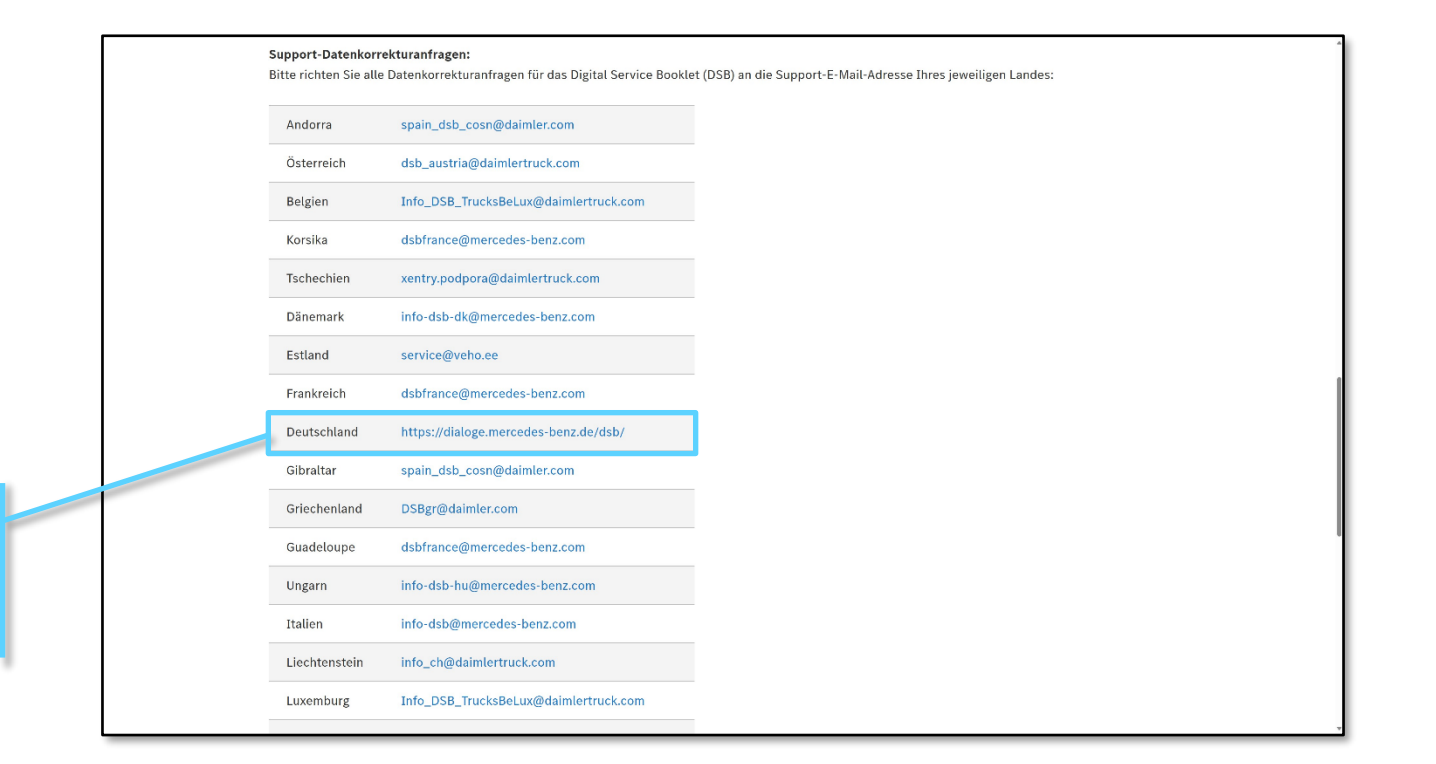

Die Anfrage zur Datenkorrektur kann über die Support-E-Mail-Adresse des jeweiligen Landes erfolgen

# 8.6. Werkstattlösungen – Periodisch Technische Überwachung (PTI) - Übersicht

Die PTI-Produktübersichtsseite liefert alle notwendigen Details zu den Periodisch Technische Überwachung (PTI)-Dokumenten-IDs und den entsprechenden Mercedes-Benz Trucks-Modellreihen. Nationale Behörden wenden sich direkt an den PTI-Support, um Zugang zu den PTI-Daten zu erhalten.

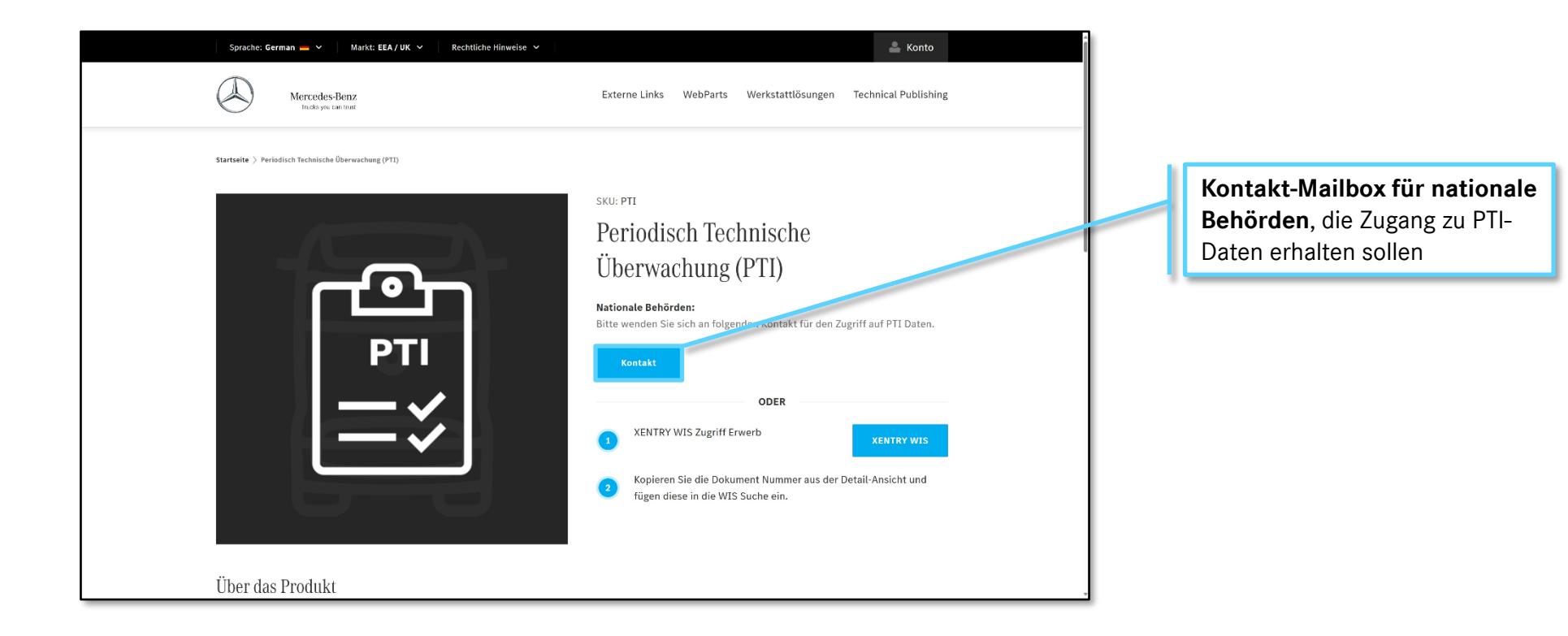

Weitere Informationen zur PTI-Übersichtsseite 🦟 finden Sie auf der folgenden Seite

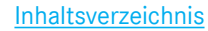

# 8.6. Werkstattlösungen – Periodisch Technische Überwachung (PTI) - Details

Die PTI-Produktübersichtsseite liefert alle notwendigen Details zu den Periodisch Technische Überwachung (PTI)-Dokumenten-IDs und den entsprechenden Mercedes-Benz Trucks-Modellreihen. Nationale Behörden wenden sich direkt an den PTI-Support, um Zugang zu den PTI-Daten zu erhalten.

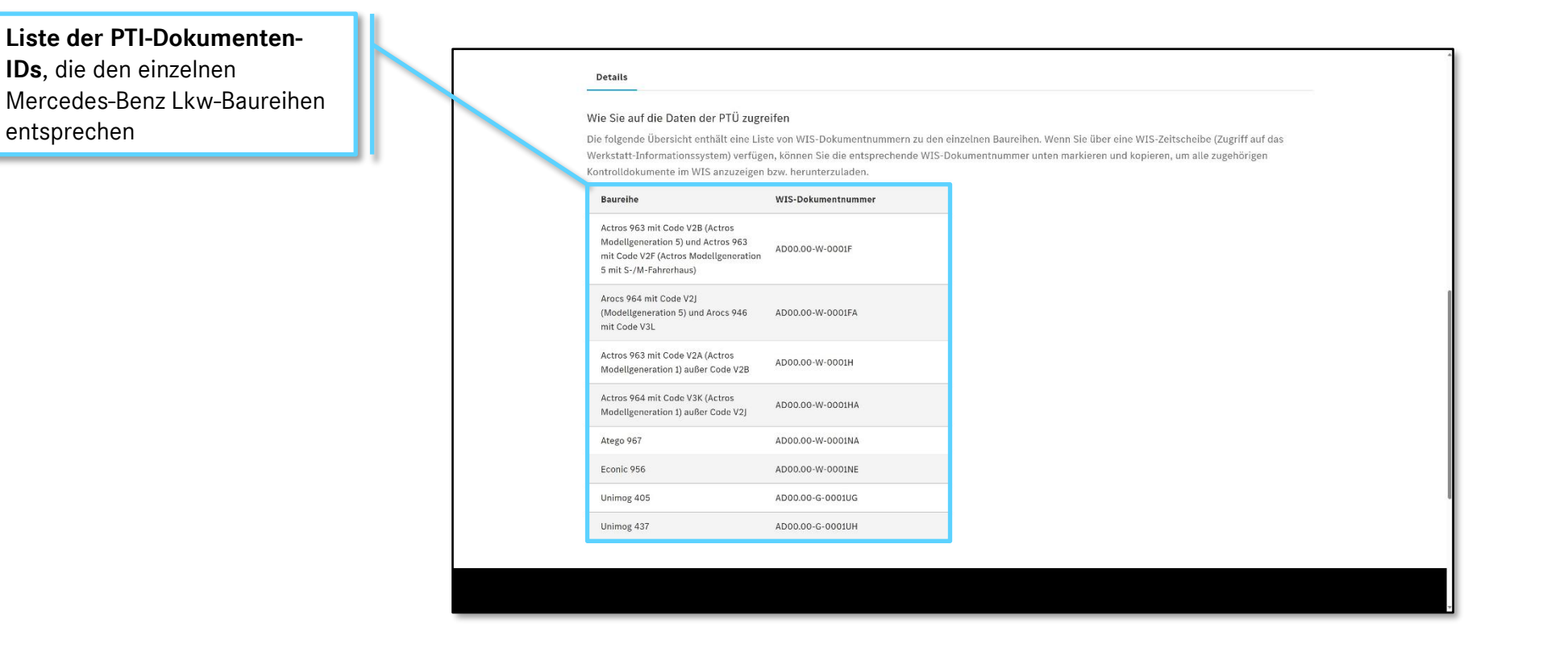

# 8.7. Werkstattlösungen – Daimler Truck Diagnostics PassThru (DTDPT) - Übersicht

Die Produktübersichtsseite fasst alle relevanten Informationen für Daimler Truck Diagnostics PassThru (DTDPT) zusammen, einschließlich verfügbarer Zeitguthaben, Preise, Produktinformationen, Systemanforderungen und Schulungsunterlagen.

| Sprache: German 🗕 👻 🛛 Markt: EEA / UK 👻 Rechtliche Hinweise 👻                                                                                   | 👗 Konto                                                                                               |
|----------------------------------------------------------------------------------------------------|----------------------------------------------------------------------------------------------------|
| Mercedes-Benz<br>Indege can inst                                                                                                    | Externe Links WebParts Werkstattlösungen Technical Publishing                                         |
| Latest news: 05.03.2024 - Important Information on the updated proc<br>to stay up to date on the latest information related to our products and | tess for Daimler Truck Diagnostics Flash and FBS rights. Please use the following link services: News |
| Startselte > Daimler Truck Diagnostics PassThru                                                                                                 |                                                                                                    |
|                                                                                                    | Daimler Truck Diagnostics PassThru                                                                    |
|                                                                                                    | 1 Jahreslizenz      Hardware ID eingeben                                                              |
| DTDPT                                                                                                    | Zeitguthaben:                                                                                         |
|                                                                                                    | □ Tag - • • • • • • • • • • • • • • • • • •                                                           |
|                                                                                                    | Wacher William                                                                                        |

Daimler Truck Diagnostics PassThru-Nutzer müssen vor dem Kauf von Zeitguthaben die Daimler Truck Standard-Diagnose Rolle oder die Daimer Truck Flash Rolle über UMAS beantragen, die Basis-Setup-Datei herunterladen und installieren und die Jahreslizenz erwerben

Dies ist eine **Übersicht** über die **verfügbaren Zeitscheiben** und **Preise** in Ihrem Markt. Sie können die gewünschte Zeitscheibe auswählen, indem Sie auf das **entsprechende Optionsfeld klicken**. Eingeloggte Benutzer können diese in ihren Warenkorb legen

Weitere Informationen zur DTDPT Übersichtsseite finden Sie auf der folgenden Seite

### 8.7. Werkstattlösungen – Daimler Truck Diagnostics PassThru (DTDPT) - Details

Die Produktübersichtsseite fasst alle relevanten Informationen für Daimler Truck Diagnostics PassThru (DTDPT) zusammen, einschließlich verfügbarer Zeitguthaben, Preise, Produktinformationen, Systemanforderungen und Schulungsunterlagen.

Wenn Sie den ehemaligen XENTRY Flash-Benutzer verwenden möchten, können Sie die Flash-Rolle über UMAS beantragen Daimler Truck Diagnostics Standard Diagnostics-Rolle (für Diagnose-Benutzer ohne Flash-Autorisierung, zum Beispiel zum Auslesen von Fehlerspeichern)
 Daimler Truck Diagnostics Flash-Rolle (entspricht dem vorherigen XENTRY Flash-Benutzer)

Bitte wählen Sie eine der folgenden Möglichkeiten:

#### Daimler Truck Diagnostics Standard Diagnostics-Rolle

Jeder Diagnose-Benutzer muss die Standard Diagnosis-Rechte selbständig über UMAS beantragen und den einmaligen Identifikationsprozess durchlaufen. Es kann auch erforderlich sein, dass der marktspezifische ISP-Support den Benutzer in ALICE anlegt, wenn er noch keine Benutzer-ID hat.

#### Daimler Truck Diagnostics Flash-Rolle

🗸 Benutzer hat bereits Flash-Rechte: Jeder Flash-Benutzer muss den einmaligen Identifikationsprozess durchlaufen, unter UMAS 🗸 Der Benutzer hat keine Flash-Rechte: Der Benutzer muss die Daimler Truck Diagnostics Flash-Rolle über den marktspezifischen Kanal anfordern und den

einmaligen Identifizierungsprozess durchlaufen unter UMAS

Sobald Ihnen die entsprechende Rolle zugewiesen wurde, müssen Sie das Basis-Setup von DTDPT herunterladen, um die Hardware-ID zu erzeugen. Download: DTDPT\_Complete\_Basis.zip

Fur den Kauf der Jahresitzenz müssen Sie nachweisen, dass ihr Unternehmen in der Automobilbranche tatig ist. Diese Prutung wird manuell durchgefuhrt und kann mehrere Wochen in Anspruch nehmen. Die Bearbeitungszeit beim Kauf von Zeitguthaben kann mehr als einen Tag betragen. Es empfiehlt sich daher, bereits im Voraus Zeitguthaben zu erwerben, um

Die bearbeitungszeit beim kaur von Zeitguthaben kann mehr als einen Tag beträgen. Es emptient sich daner, bereits im voraus Zeitguthaben zu erwerben, um Wartezeiten zu vermeiden.

Die Zeitscheiben-Optionen sind verfügbar, sobald die Daimler Truck AG Ihre Jahreslizenz nach dem Kauf aktiviert hat. Wenn Sie bereits eine aktive DTDPT-Lizenz haben, brauchen Sie keine neue Lizenz zu erwerben. Sie können Zeitguthaben direkt über die Hardware-ID Ihres Systems kaufen.

#### Wussten Sie schon ...?

Die Gültigkeit von Zeitguthaben beginnt mit dem Beginn der Nutzung.

Eine Zeitguthaben-Einheit behält auch nach dem Ende der Diagnosesitzung bzw. nach dem Fahrzeugwechsel Gültigkeit, bis diese abläuft. Fälschlicherweise erworbene oder nicht mehr benötigte Zeitguthaben können nicht zurückgegeben oder erstattet werden. Bei Vertragsablauf nicht verwendete oder aktivierte Zeitguthaben sind ebenso wenig erstattungsfähig. Im Falle einer Vertragsverlängerung werden eventuelle Zeitguthaben jedoch übertragen. Wenn Sie **keine Flash-Autorisierung** haben, verwenden Sie bitte die **Standard-Diagnoserolle**, die Sie benötigen, um über **UMAS** Berechtigungen zu beantragen

**Download-Link für DTDPT-Basis-Setup** (notwendig für die Generierung der Hardware-ID)

# 8.8. Werkstattlösungen – XENTRY Remote Diagnosis App (XRD) - Übersicht

Die Produktübersichtsseite fasst alle relevanten Informationen für das XENTRY Remote Diagnosis App (XRD) zusammen, einschließlich verfügbarer Zeitscheiben, Preise, Produktinformationen, Systemanforderungen und Schulungsunterlagen.

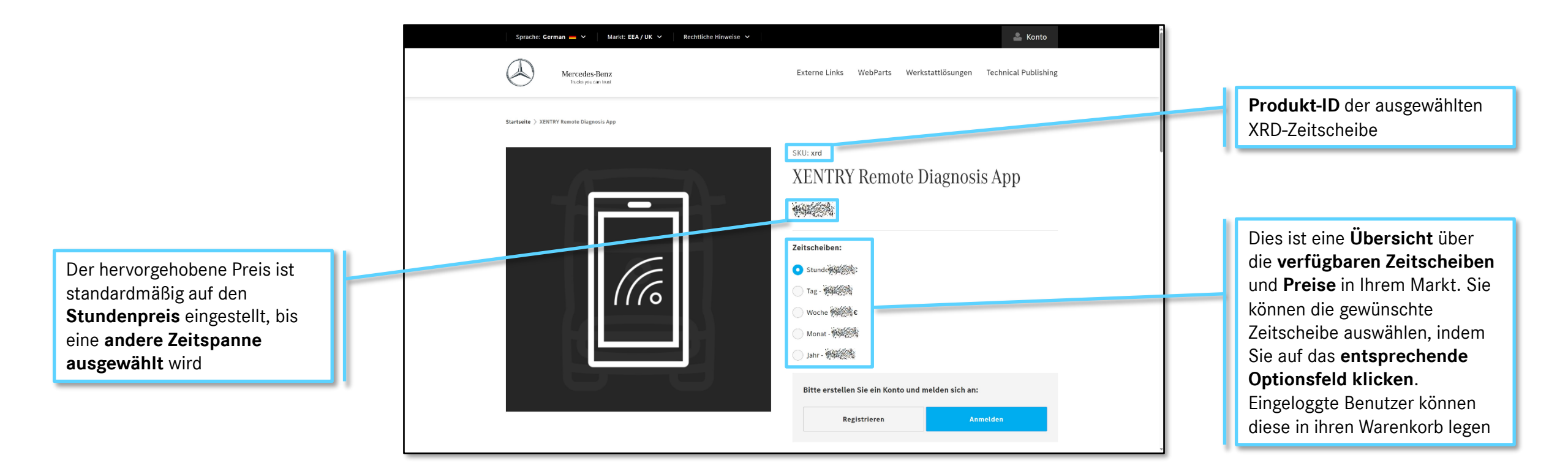

Weitere Informationen zur XRD Übersichtsseite finden Sie auf der folgenden Seite

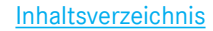

# 8.8. Werkstattlösungen – XENTRY Remote Diagnosis App (XRD) - Details

Die Produktübersichtsseite fasst alle relevanten Informationen für das XENTRY Remote Diagnosis App (XRD) zusammen, einschließlich verfügbarer Zeitscheiben, Preise, Produktinformationen, Systemanforderungen und Schulungsunterlagen.

Power of diagnosis Web-App für den El Inteligentes Arbeit Unsere App führ II profitieren: Schnelleinstige Erledigen Sie Ibre A naco Sabrzeuginfor Mehr Service Die Vorbereitung ur Aufenthalts zugäng Verwendung von X

| "Power o<br>Web-App      | f diagnosis in your pocket": XENTRY Remote Diagnosis ist die neueste Ferndiagnoselösung für Ihre Werkstatt. Speziell entwickelt als progressive<br>für den Einsatz auf jedem mobilen Endgerät (optimiert für iOS und Android-Betriebssysteme). |
|--------------------------|----------------------------------------------------------------------------------------------------|
| Ihre Vort                | teile auf einen Blick:                                                                                                    |
| Intelliger               | ntes Arbeiten                                                                                                    |
| Unsere A                 | pp führt Ihre Werkstatt in die Welt der mobilen Geräte ein. So kann Ihre Werkstatt von der Zugänglichkeit und Flexibilität von Smartphones                                                                                                    |
| profitiere               | n.                                                                                                    |
| Schnelle                 | instieg                                                                                                    |
| Erlediger                | n Sie Ihre Arbeit einfacher denn je. Wenn Sie über ein mobiles Gerät verfügen, sind Sie bereits startklar und können mit der Diagnose oder der Suche                                                                                           |
| nach Sah                 | rzeuginformationen beginnen.                                                                                                    |
| Mehr Ser                 | vice                                                                                                    |
| Die Vorb                 | ereitung und 🛌 gung von Werkstattaufenthalten wird deutlich vereinfacht, da Daten und Informationen bereits im Vorfeld sowie während des                                                                                                    |
| Aufentha                 | lts zugänglich sind. Hier zwich lässt sich der Service nicht nur beschleunigen, sondern auch erweitern.                                                                                                    |
| Verwend                  | lung von XRD:                                                                                                    |
| 1. Scanne                | n Sie einfach den QR Code zum herunterladen der App:                                                                                                    |
| 1 Ctort                  |                                                                                                    |
| 2. Starter<br>Bitte beac | ise die ken ist vernangenoes auf inter mobilien Endgerat und tugen sie die App zu intern Homescreen ninzu, damit sie jederzeit bequem daraut zugreiten konnen.<br>Ihten Sie, dass dieser Schrift ig nach Betrieb verlieren kann.               |
| 3. Kaufen                | Sie Zeitguthaben.                                                                                                    |
| 4. 1. Start              | en Sie die App auf dem Gerät, melden sich an und legen los.                                                                                                    |
|                          |                                                                                                    |

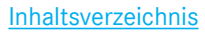

# 8.9. Werkstattlösungen – Daimler Truck Diagnostics Hardware - Übersicht

Auf der Übersichtsseite Daimler Truck Diagnostics Hardware werden dem Benutzer Produkt- und Kaufdetails angezeigt. Daimler Truck Diagnostics Hardware kann je nach Markt über unterschiedliche Einkaufskanäle bestellt werden.

Hier finden Sie eine kurze Beschreibung der und Informationen zu Daimler Truck Diagnostics Hardware

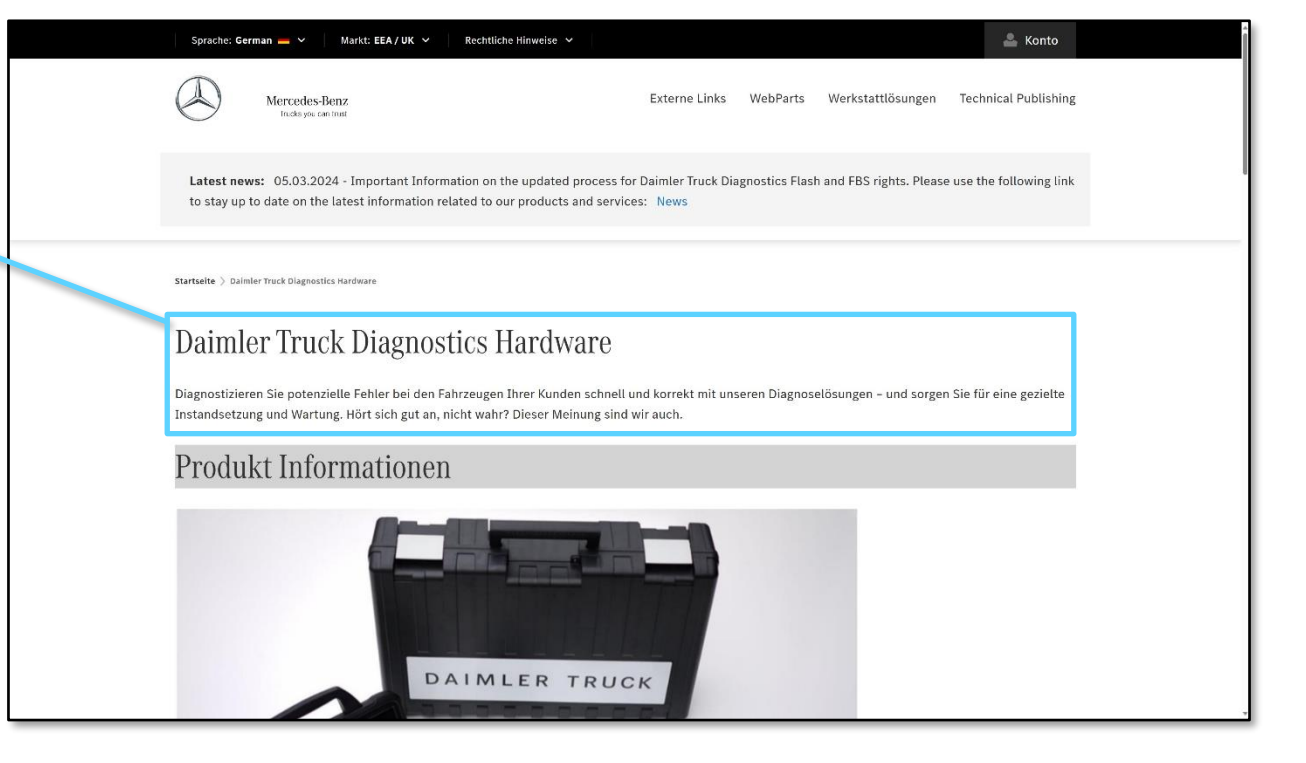

Weitere Informationen auf der Produktübersichtsseite für Diagnostics Hardware finden Sie auf der nächsten Seite

Inhaltsverzeichnis

# 8.9. Werkstattlösungen – Daimler Truck Diagnostics Hardware - Übersicht

Auf der Übersichtsseite Daimler Truck Diagnostics Hardware werden dem Benutzer Produkt- und Kaufdetails angezeigt. Daimler Truck Diagnostics Hardware kann je nach Markt über unterschiedliche Einkaufskanäle bestellt werden.

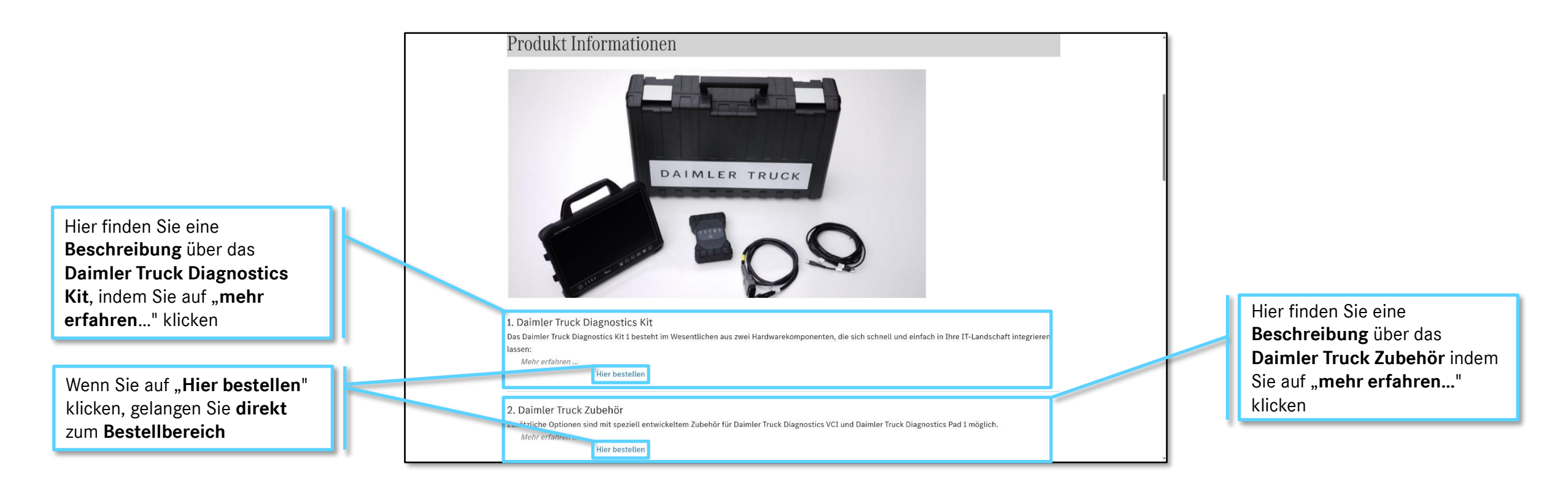

Weitere Informationen auf der Produktübersichtsseite für Diagnostics Hardware finden Sie auf der nächsten Seite

Inhaltsverzeichnis

# 8.9. Werkstattlösungen – Daimler Truck Diagnostics Hardware – User Rollen und Rechte

Auf der Übersichtsseite Daimler Truck Diagnostics Hardware werden dem Benutzer Produkt- und Kaufdetails angezeigt. Daimler Truck Diagnostics Hardware kann je nach Markt über unterschiedliche Einkaufskanäle bestellt werden.

Um die Daimler Truck Diagnostics Software nutzen zu können, müssen Sie **zusätzliche Diagnose-Benutzerrechte** beantragen. Es gibt **zwei Arten** von Rollen

Wenn Sie den ehemaligen XENTRY Flash-Benutzer verwenden möchten, können Sie die Flash-Rolle über UMAS beantragen

| <br>Mehr erfahren                                                                                                    |                                                 |
|----------------------------------------------------------------------------------------------------|-------------------------------------------------|
| Hier bestellen                                                                                                    |                                                 |
| 2. Daimler Truck Zubehör                                                                                                    |                                                 |
| Zusätzliche Optionen sind mit speziell entwickeltem Zubehör für Daimler Truck Diagnostics VCI und Daimler Truck Diagnostics Pad 1 möglich.<br>Mehr erfahren                                                                                                    |                                                 |
| Hier bestellen                                                                                                    |                                                 |
|                                                                                                    |                                                 |
| Kollen- und Rechteanforderungen                                                                                                    |                                                 |
| Wichtige Informationen:<br>Um die Deimler Turck Diespecties Software verwenden zu können müssen Sie zusätzliche Diespece Reputzer Bachte benetzeren. Er wird zwischen zwei                                                                                                    |                                                 |
| Arten von Benutzer-Rechten unterschieden:                                                                                                    |                                                 |
| Daimler Truck Diagnostics Standard Diagnostics-Rolle (für Diagnose-Benutzer ohne Flash-Autorisierung, zum Beispiel zum Auslesen von Fehlerspeichern) Daimler Truck Diagnostics Flash-Rolle (entspricht dem vorherigen XENTRY Flash-Benutzer)                                                  |                                                 |
| Bitte wählen Sie eine der folgenden Möglichkeiten:                                                                                                    | Wenn Sie <b>keine Flash-</b>                    |
| Daimler Truck Diagnostics Standard Diagnostics-Rolle:                                                                                                    |                                                 |
| Jeder Diagnose-Benutzer muss die Standard Diagnosis-Rechte selbständig über UMAS beantragen und den einmaligen Identifikationsprozess durchlaufen. Es<br>kann auch erforderlich sein, dass der marktspezifische ISP-Support den Benutzer in ALICE anlegt, wenn er noch keine Benutzer-ID hat. | Autorisierung haben,<br>verwenden Sie hitte die |
| Daimler Truck Diagnostics Flash-Rolle                                                                                                    | Standard Diagnagaralla dia                      |
| ./ Reputzer hat hereits Flash, Penhte: Jarler Flash, Reputzer muss den einmalinen Identifikationsprozess durchlaufen unter 11MAS                                                                                                    | Stanuard-Diagnoserone, die                      |
| Verleter mit bereter nam nechte jeder nam Gener mass eine hanner mit den Bah-Rolle über den mit mit Gener Stechten Kanal anfordern und den                                                                                                    | Sie benötigen, um über UMAS                     |
| einmaligen Identifizierungsprozess durchlaufen unter UMAS                                                                                                    | Berechtigungen zu beantragen                    |
|                                                                                                    |                                                 |

Weitere Informationen auf der Produktübersichtsseite für Diagnostics Hardware finden Sie auf der nächsten Seite

### 8.9. Werkstattlösungen – Daimler Truck Diagnostics Hardware – Bestellung

Auf der Übersichtsseite Daimler Truck Diagnostics Hardware werden dem Benutzer Produkt- und Kaufdetails angezeigt. Daimler Truck Diagnostics Hardware kann je nach Markt über unterschiedliche Einkaufskanäle bestellt werden.

Für den **deutschen Markt** befolgen Sie bitte die Anweisungen, um Ihre **Daimler Truck Diagnostics Hardware** über den **Daimler Truck Diagnostics Shop** zu bestellen.

| sestellen Sie hier:                                                                                                    |
|----------------------------------------------------------------------------------------------------|
| Deutschland:                                                                                                    |
| innerhalb des deutschen Markts können Anwender Diagnose-Hardware direkt über den Daimler Truck Diagnostics Shop bestellen.                                                                                                    |
| nttps://daimlertruck-diagnostics.arvato-digital.com                                                                                                    |
| Jer Nutzer muss den Zugang zum Daimler Truck Diagnostics Shop separat unter folgendem Link beantragen:                                                                                                    |
| nttps://xentry.daimlertruck.com/umas/login/dtdshop-orderoverview                                                                                                    |
| Sobald Ihr Zugangsantrag genehmigt wurde, können Sie sich mit Ihren UMAS-Zugangsdaten anmelden.                                                                                                    |
| Europäischer Wirtschaftsraum/Vereinigtes Königreich:                                                                                                    |
| 3enutzer aus allen anderen europäischen Ländern, einschließlich Großbritannien, werden aufgefordert, sich direkt an ihren lokalen TOC- oder GD-Vertreter z<br>wenden. Alternativ können Sie unsere Support-Services nutzen, um mit dem entsprechenden Ansprechpartner verbunden zu werden.                                                                               |
| commercialadmin.pool-id@daimlertruck.com                                                                                                    |
|                                                                                                    |
| Wichtige Informationen zur SERMI-Gesetzgebung und zum SERMI-<br>Verfahren                                                                                                    |
| -<br>Sitte beachten Sie: Ab dem 1. Oktober 2023 tritt für unabhängige Wirtschaftsakteure (z.B. ISP) im Rahmen der RMI-Verordnung eine zusätzliche<br>Rollenanforderung in Bezug auf SERMI in Kraft. Die länderspezifischen Go-Live Termine werden variieren, da nicht alle Mitgliedstaaten rechtzeitig über eine<br>aktreditierte Konformitätsbewertunsestelle verfügen. |

Alle anderen **EU-Märkte und Großbritannien** können es über ihren lokalen **TOC- oder GD-Vertreter** bestellen.

# 8.10. Werkstattlösungen- Sonderwerkzeuge - Übersicht

Die Sonderwerkzeug-Übersichtsseite enthält grundlegende Produktinformationen und Benutzerführungen sowie ein Bestellformular, um unseren Servicepartner für die Auftragsabwicklung von Sonderwerkzeugen zu kontaktieren.

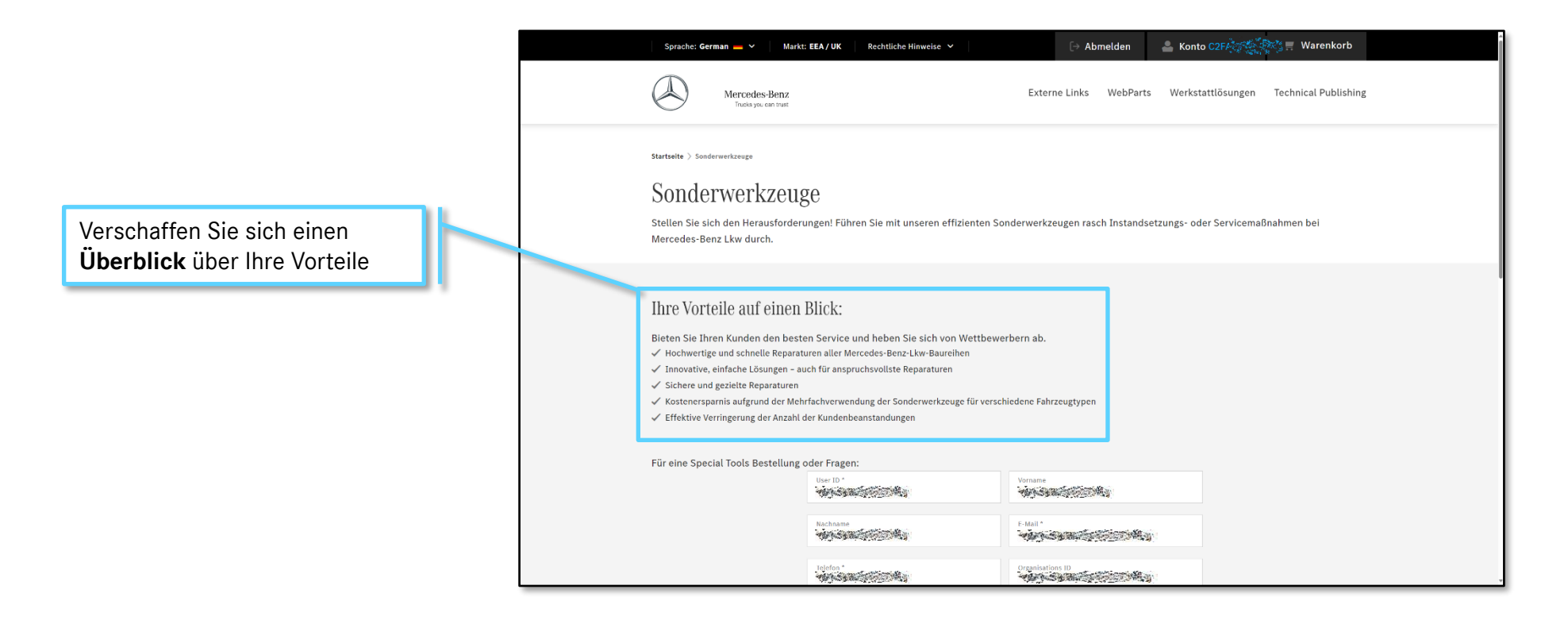

Weitere Informationen über die Übersichtsseite zur Sonderwerkzeugen finden Sie auf der nächsten Seite

#### Mercedes-Benz

Inhaltsverzeichnis

# 8.10. Werkstattlösungen- Sonderwerkzeuge - Bestellung

Die Sonderwerkzeug-Übersichtsseite enthält grundlegende Produktinformationen und Benutzerführungen sowie ein Bestellformular, um unseren Servicepartner für die Auftragsabwicklung von Sonderwerkzeugen zu kontaktieren.

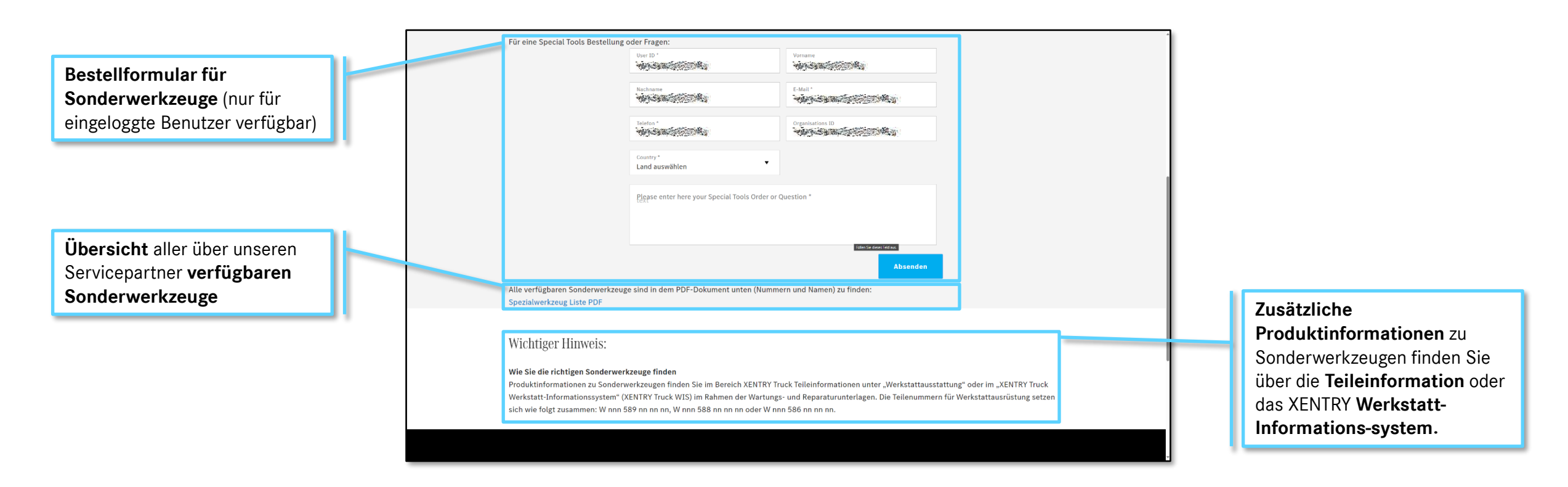

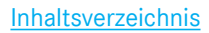

# 9. Technical Publishing – Übersicht

Alle relevanten Informationen für Technical Publisher sind auf der Landingpage Technical Publishing verfügbar, einschließlich des Zugriffs auf Diagnose- sowie Reparatur- und Wartungsdaten über die beschriebenen Zugangskanäle.

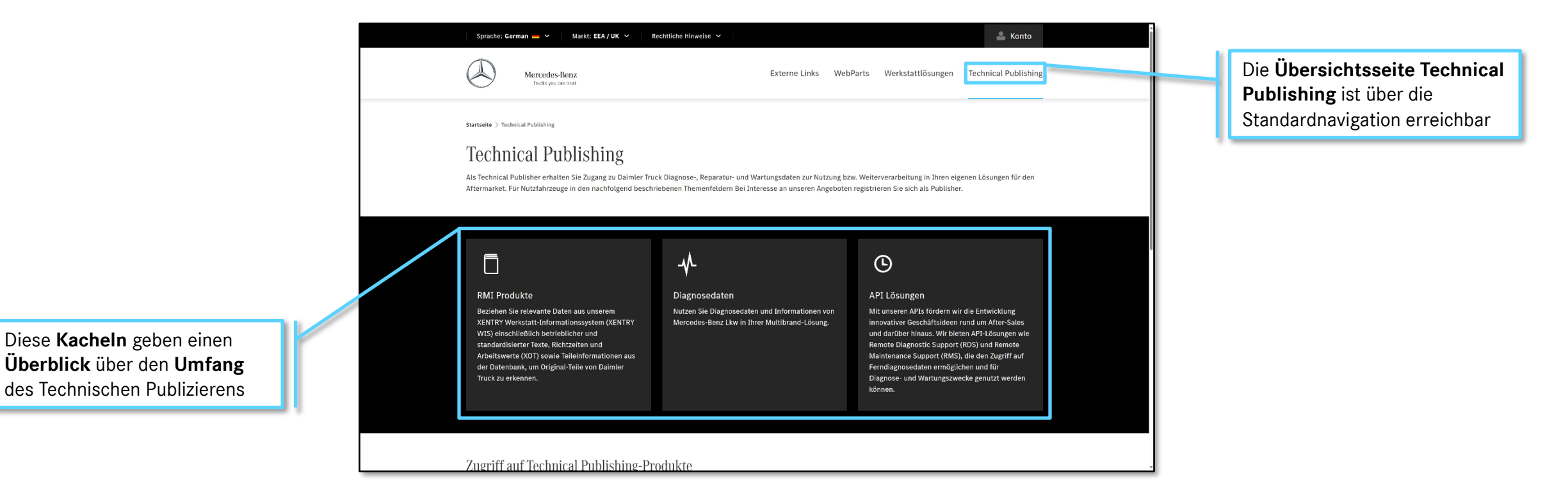

Weitere Informationen über die Übersichtsseite zur Technical Publishing finden Sie auf der nächsten Seite

#### Mercedes-Benz

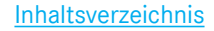

# 9. Technical Publishing – Zugriff

Alle relevanten Informationen für Technical Publisher sind auf der Landingpage Technical Publishing verfügbar, einschließlich des Zugriffs auf Diagnose- sowie Reparatur- und Wartungsdaten über die beschriebenen Zugangskanäle.

#### Um **Zugang zu den Technical Publisher Produkten** zu erhalten, müssen sich die Nutzer über UMAS registrieren und den Unternehmenstyp "Publisher" auswählen

Nach der Registrierung werden die Nutzer von den Vertretern von Daimler Truck kontaktiert, um die Einzelheiten des Vertrags und des Datenzugangs zu besprechen

#### **RMI Produkte** Diagnosedaten API Lösungen Nutzen Sie Diagnosedaten und Informationen von Rufen Sie relevante Daten aus unserem XENTRY Mit unseren APIs fördern wir die Entwicklung Truck Workshop Information System (XENTRY Mercedes-Benz Lkw in Ihrer Multibrand-Lösung. innovativer Geschäftsideen rund um After-Sales Truck WIS) ab. darunter betriebliche und und darüber hinaus. Wir bieten API-Lösungen wie standardisierte Texte, geschätzte Zeiten und Remote Diagnostic Support (RDS) und Remote beitswerte (XOT) sowie Teileinformationen aus Support (RMS), die den Zugriff auf der Datenbank, um Daimler Truck Originalteile zu edaten ermöglichen und für Ferndiagn identifiziere Diagnose- und Wartungszwecke genutzt werden könne Zugriff auf Technical Publishing-Produkte Um Zugang zu den verschiedenen Technical Publishing-Produkten zu erhalten, müssen Sie ein Konto erstellen und sich verifizieren lassen. Nicht in UMAS registrierte Kunden Der Verifizierungsprozess kann über UMAS gestartet werden (wählen Sie den Unternehmenstyp "Publisher"): https://xentry.daimlertruck.com/umas/registration/ Ohne die Publisher-Rolle in UMAS registrierte Kunden Falls Sie bereits über ein UMAS-Konto verfügen, können Sie über den UMAS-Support auf der UMAS-Website den Unternehmenstyp "Publisher" beantragen. Die Dauer des Verifizierungsprozesses kann je nach Antragsteller variieren. Sie erhalten eine E-Mail zum Status Ihrer Verifizierung und eventuell zu Vertragsverhandlungen. Mercedes-Benz

# 10. Externe Links – Übersicht

Weiterführende Links zu externen Websites finden sich gesammelt auf der Übersichtsseite Externe Links.

Titel, Kurzbeschreibung und Link zu **relevanten externen Webseiten** wie EvoBus, Daimler Truck Genuine Parts, Trainings und vieles mehr

#### Externe Links

organisation@daimlertruck.com

RMI EvoBus: RMI für die Daimler Truck-Tochter EvoBus ist abrufbar über https://www.omniplus.com/de/support/service-informationer

Daimler Truck Original Teile: Original-Teile, Original-Ersatzteile oder Original-Zubehörteile von Daimler Truck sind abrufbar über https://webpartstruck.mercedes-benz-trucks.com/webparts

Mercedes-Benz Trucks Werkstattschulungen: Das neue Mercedes-Benz Lkw- und Bus-Lernsystem für Werkstattschulungen ist abrufbar über https://learningsystem.mercedes-benz-trucks.com Um Zugriffsrechte für das Trainingsportal Lasktraftwagen zu erhalten, senden Sie bitte eine E-Mail mit Ihrer BENUTZER-ID an trucktraining:

RMI FUSO: RMI für die Daimler-Truck-Tochtergesellschaft FUSO ist abrufbar über https://fusoascent2.mitsubishi-fuso.com/

Daimler Truck Diagnostics Shop: Innerhalb des deutschen Marktes können Anwender Diagnose-Hardware direkt über den Daimler Truck Diagnostics Shop bestellen unter https://daimlertruck-diagnostics.arvato-digital.com Der Nutzer muss den Zugang zum Daimler Truck Diagnostics Shop separat unter folgendem Link beantragen: https://xentry.daimlertruck.com/umas/login/dtdshop-orderoverview

Benutzer aus allen anderen europäischen Ländern, einschließlich Großbritannien, werden aufgefordert, sich direkt an ihren lokalen TOC- oder GD-Vertreter zu wenden. Alternativ können Sie sich über unseren Support-Service mit dem entsprechenden Ansprechpartner verbinden lassen: commercialadmin.pool-id@daimlertruck.com

UMAS: Um Ihren Betrieb zu registrieren sowie Autorisierungen anzufordern und zu verwalten, besuchen Sie https://xentry.daimlertruck.com/umas/login

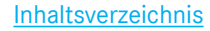

# 11. Kunden-Support – Übersicht

Die Unterseite "Kontakt" ist über die Fußzeile des Service Information Mercedes-Benz Trucks Portals erreichbar und bietet Nutzern die Möglichkeit, sich an den First-Level-Kundensupport zu wenden. Fragen zu den Software-Produkten müssen an die jeweiligen Produkt-Support-Teams gerichtet werden.

Hier finden Sie die Kontaktdaten für jede Kategorie oder jedes System. Bitte kontaktieren Sie den jeweiligen Fall direkt über den hier angezeigten Link oder per E-Mail

| Sprache: German - V Markt: EEA / UK V Rechtliche Hinweise V    |                              |                  |                      | 💄 Konto       |
|----------------------------------------------------------------|------------------------------|------------------|----------------------|---------------|
| Mercedes-Benz<br>Trucka you can trutt                          | Werkstattlösungen            | WebParts         | Technical Publishing | Externe Links |
|                                                                |                              |                  |                      |               |
| Startseite > Kontakt                                           |                              |                  |                      |               |
| Kontaktieren sie uns                                           |                              |                  |                      |               |
| Hier finden Sie direkte Ansprechpartner für Unterstützung:     |                              |                  |                      |               |
| Anmeldeprobleme https://service-info.mercedes-benz-trucks.com/ | Benutzen Sie das untenstel   | hende Kontaktf   | ormular.             |               |
| Technische Unterstützung für Daimler Truck Diagnostics         | https://retailsupport.daimle | ertruck.com/aff  | ersales              |               |
| Kommerzielle Fragen zur Daimler Truck Diagnostics Hardware     | https://retailsupport.daimle | ertruck.com/aft  | ersales              |               |
| Mercedes-Benz Trucks Werkstattschulungen                       | trucktraining-organisation@  | @daimlertruck.c  | com                  |               |
| Unterstützung für RMI für EvoBus                               | https://www.omniplus.com     | ı/de/kontakt/    |                      |               |
| Unterstützung für RMI für Fuso                                 | fusoascent-helpdesk@dain     | mlertruck.com    |                      |               |
|                                                                | Please use the Feedback by   | utton inside the | application          |               |

Weitere Informationen über die Übersichtsseite zum Kunden-Support finden Sie auf der nächsten Seite

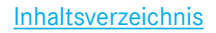

# 11. Kunden-Support – Andere Fragen Formular

Die Unterseite "Kontakt" ist über die Fußzeile des Service Information Mercedes-Benz Trucks Portals erreichbar und bietet Nutzern die Möglichkeit, sich an den First-Level-Kundensupport zu wenden. Fragen zu den Software-Produkten müssen an die jeweiligen Produkt-Support-Teams gerichtet werden.

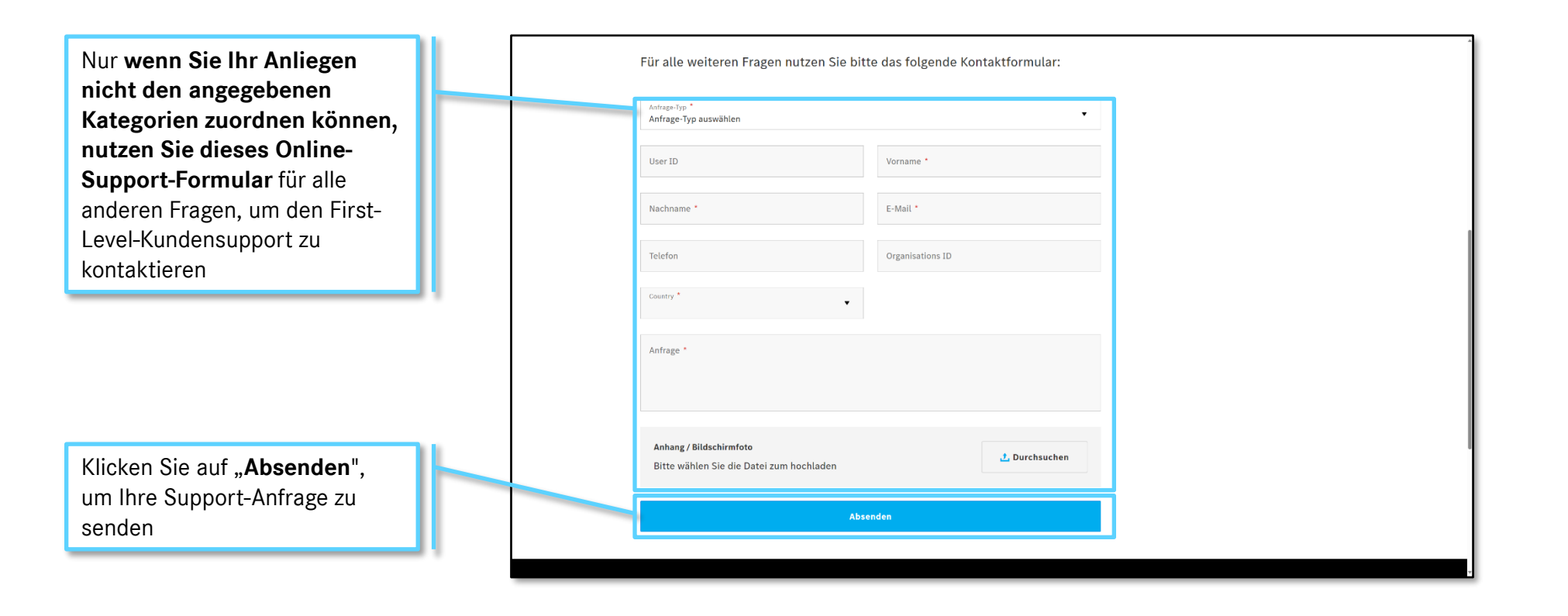

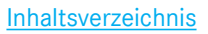

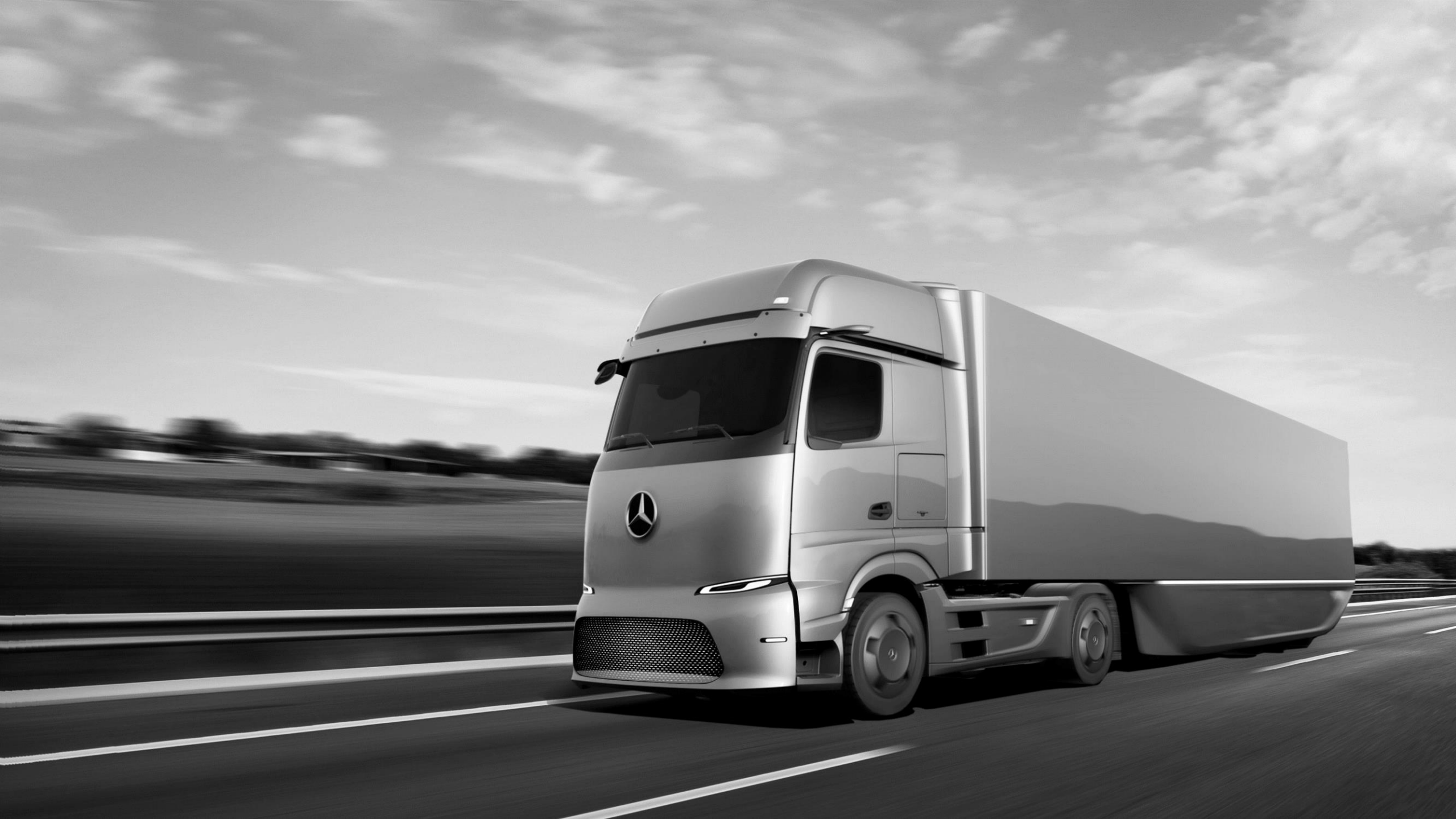